# iRead eBook | 華藝電子書

## 2016 產品使用說明

iRead eBook 2016 Sep. User Guide

www.airitiBooks.com

## 「下載閱讀」借書流程:

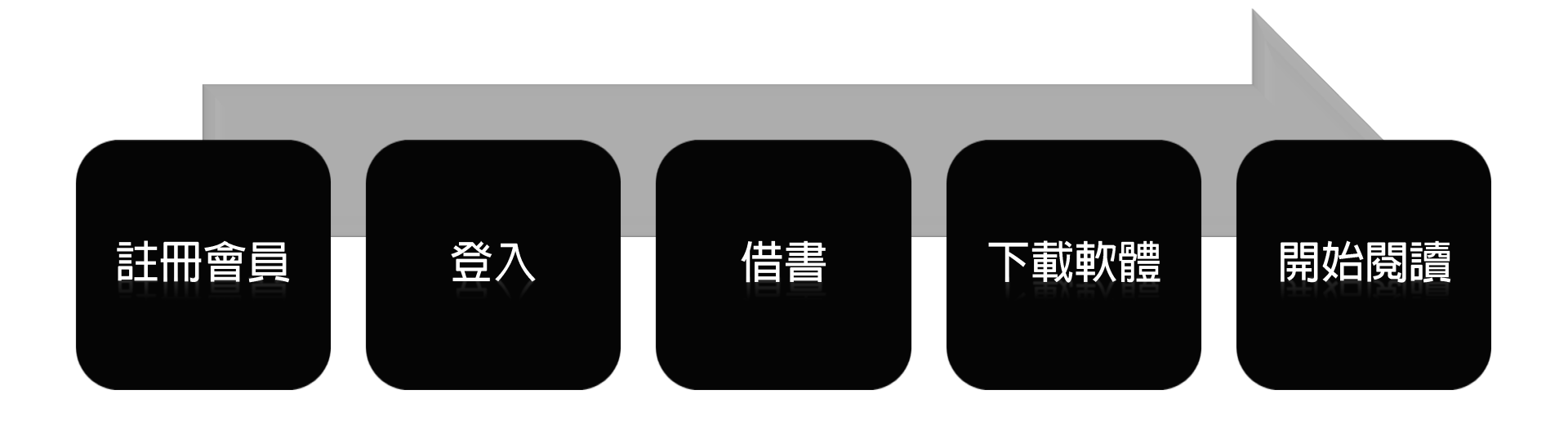

# SiRead eBook 華藝電子書 1.網站借書流程

本部份包含登入/註冊教學;主要以**下載閱讀**為主; 線上閱讀部份直接以瀏覽器開啟即可

| 網站借書流程 | 呂 |
|--------|---|
|--------|---|

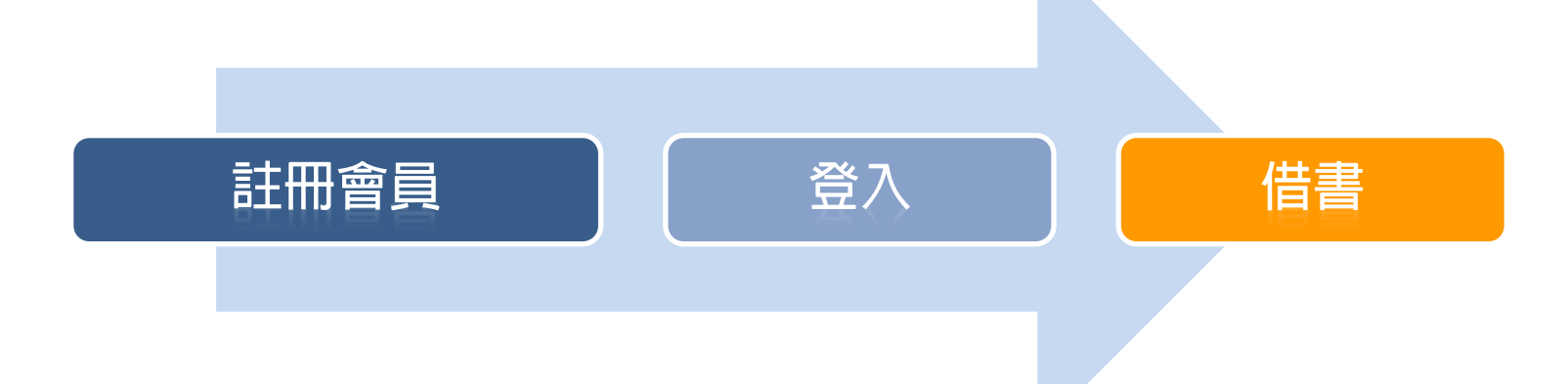

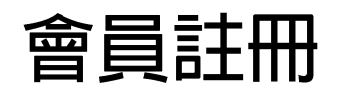

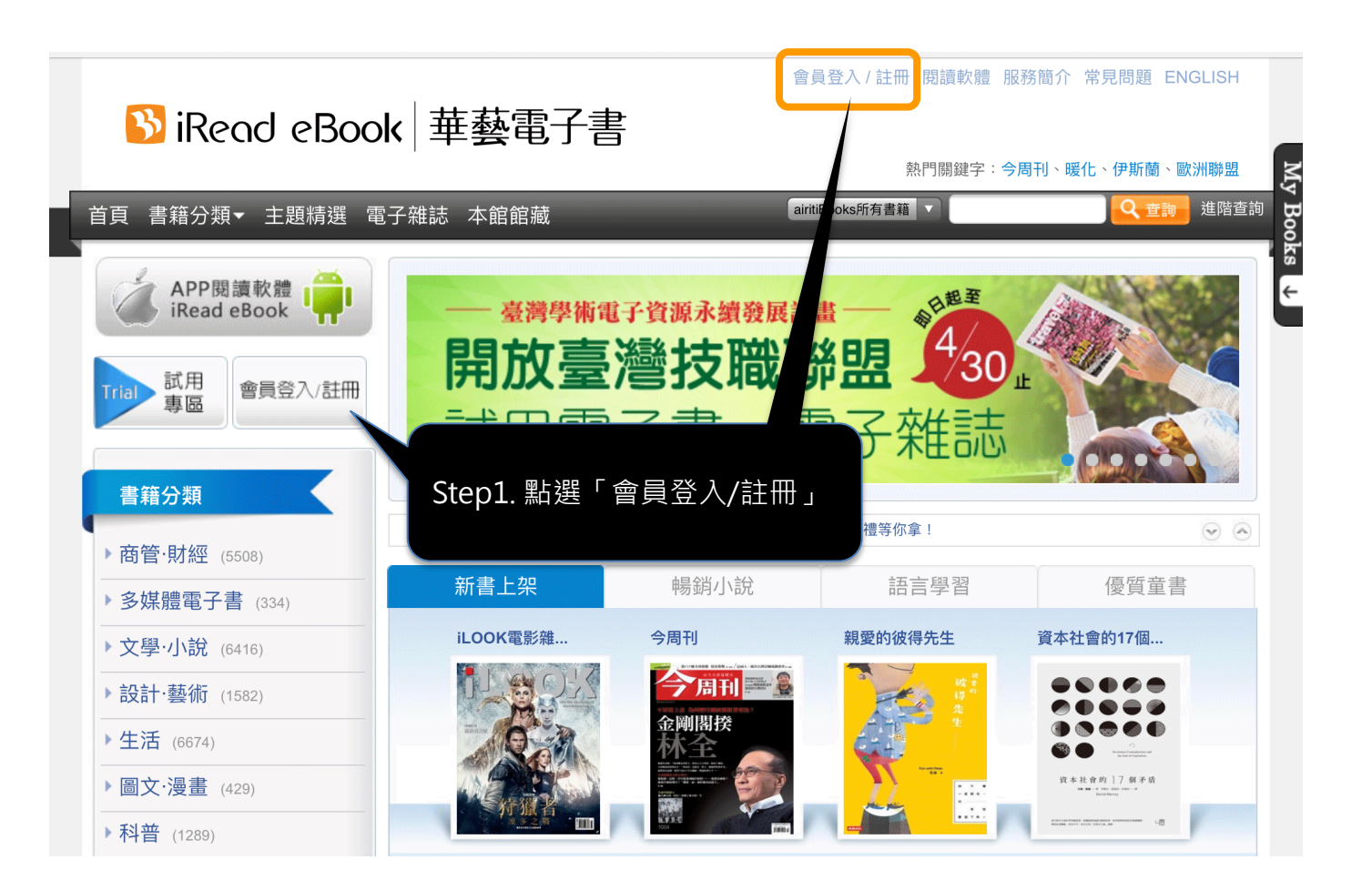

系統會自動判斷您的單位IP
請輸入您所屬單位的關鍵字,查詢出自己的所屬單位。

| 請選擇單位院校名稱                    | ×        |                |
|------------------------------|----------|----------------|
| 您選擇的單位: <mark>新北市立圖書館</mark> |          |                |
| 請選擇單位類型                      |          |                |
| 公共圖書館                        | •        |                |
| 請選擇單位所屬地區                    |          |                |
| 台灣北部                         | <b>v</b> |                |
| 或請輸入關鍵字檢索您的學校名稱              |          |                |
| 台灣綜合研究院圖書館                   |          |                |
| 國家圖書館                        |          |                |
|                              |          |                |
| 國立臺灣圖書館                      |          |                |
| 國立臺灣圖書館                      |          | 88 <i>Δ</i> 7# |

## 確認所屬單位後,未註冊過的使用者請使用 註冊功能輸入帳密。

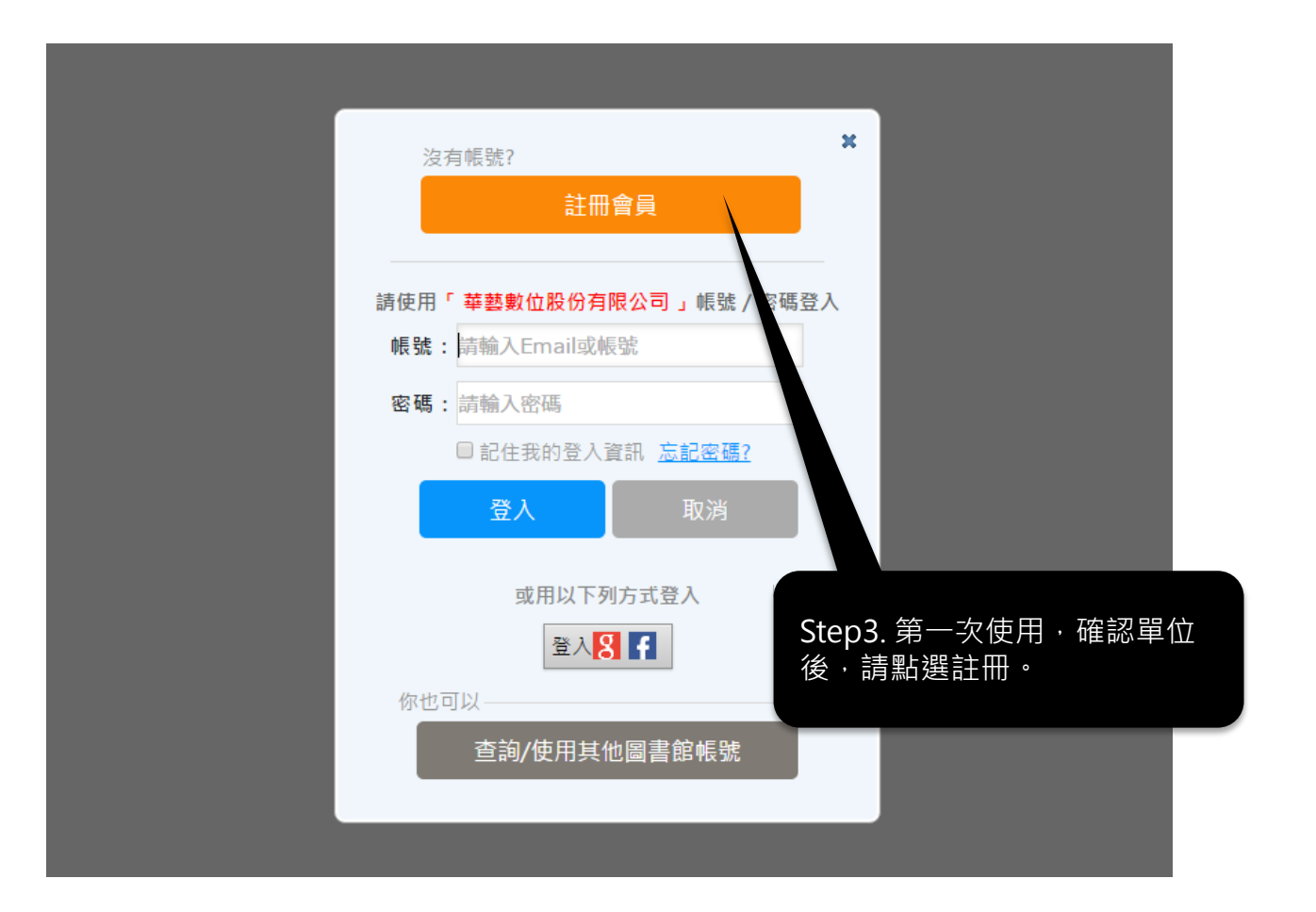

- 確認所屬單位後,請選擇一般註冊。
- 註冊後請於個人信箱收信,點選連結開通帳號。
- 您也可以使用google或是facebook進行註冊。

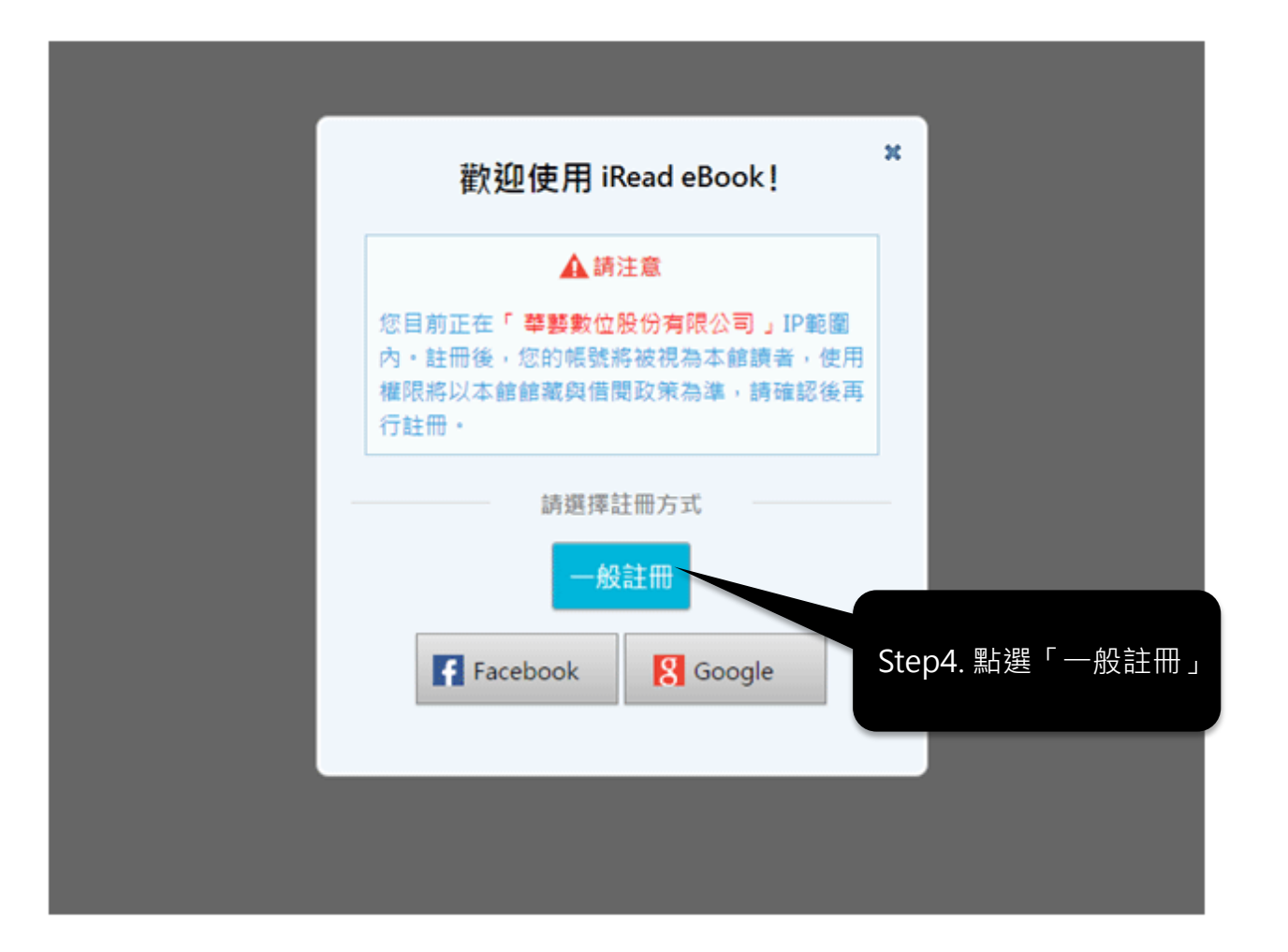

# 填入註冊用信箱,密碼,備用信箱,送出資料 後完成註冊。

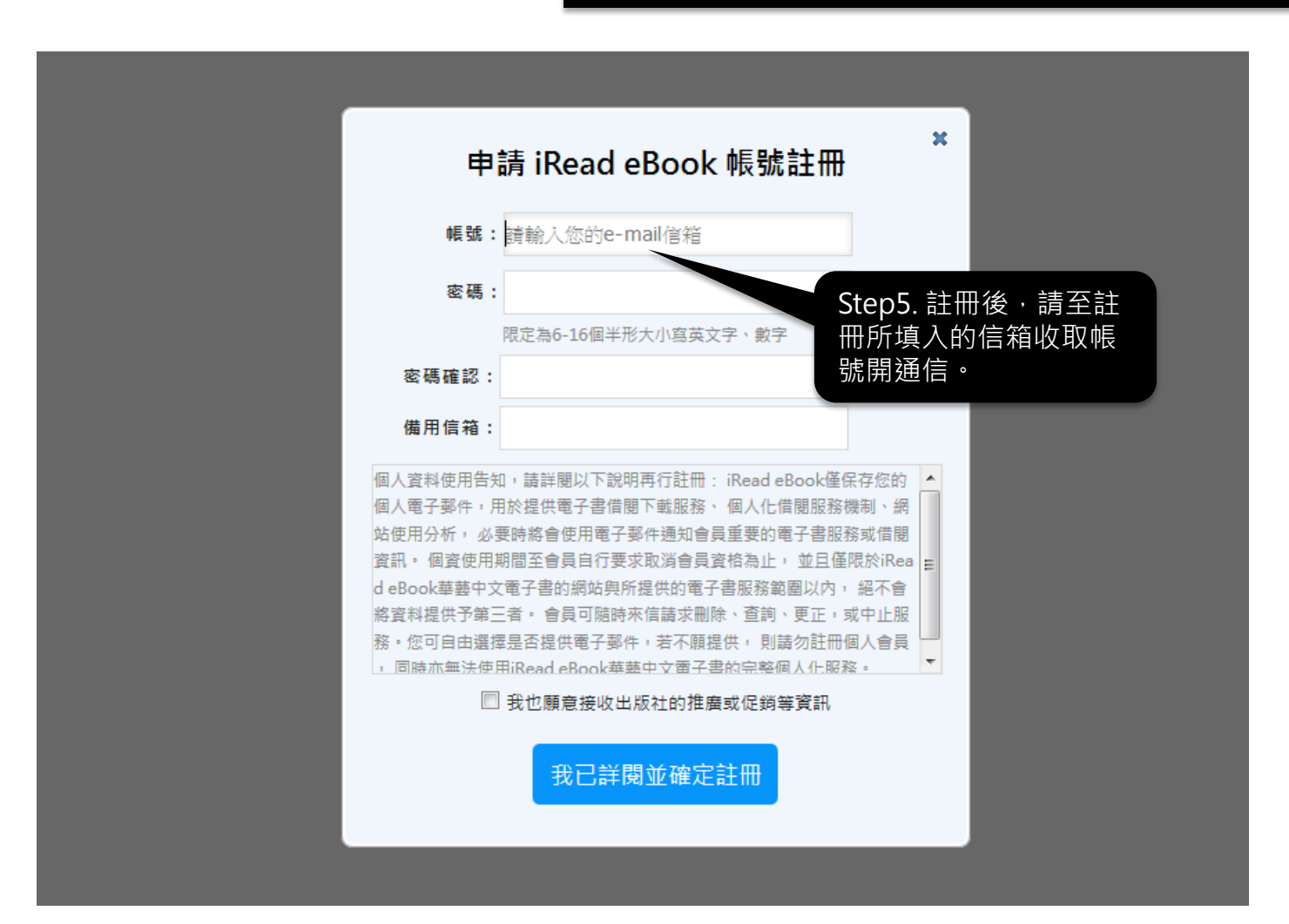

## 會員登入:帳密整合

- 系統自動判斷您的單位是否已完成帳密整合
- 已完成帳密整合,請輸入所屬單位的帳號密碼
- 或查詢 / 使用其他單位帳號登入

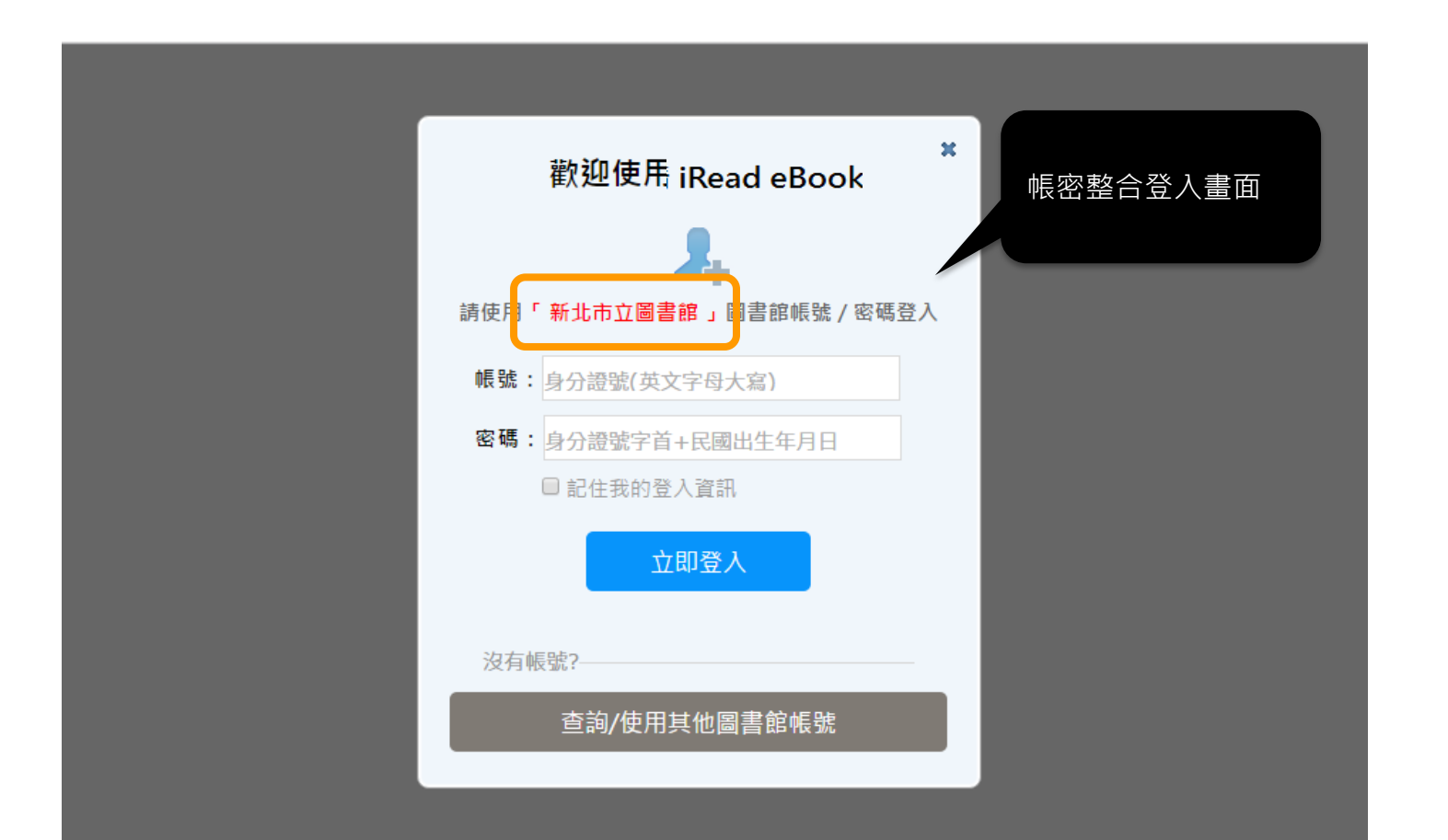

### 會員登入:一般登入

- 系統自動判斷您的單位是否已完成帳密整合
- 未完成帳密整合,請輸入註冊時所填寫的帳號密碼
- 或查詢 / 使用其他單位帳號登入

| 边右帧    | ER#2                  | ×   |        |
|--------|-----------------------|-----|--------|
|        | 註冊會員                  |     |        |
| 請使用「 華 | 善藝數位股份有限公司 」帳號 / 密    | 碼登入 |        |
| 帳號:請   | 輸入Email或帳號            |     |        |
| 密碼:請   | 輸入密碼                  |     |        |
|        | 記住我的登入資訊 <u>忘記密碼?</u> |     |        |
|        | 登入 取消                 |     |        |
|        | 或用以下列方式登入             |     |        |
|        | 登入8月                  |     |        |
| 你也可以   | L                     |     | 一般登入畫面 |
|        | 查詢/使用其他圖書館帳號          |     |        |
|        |                       |     |        |

開始借書

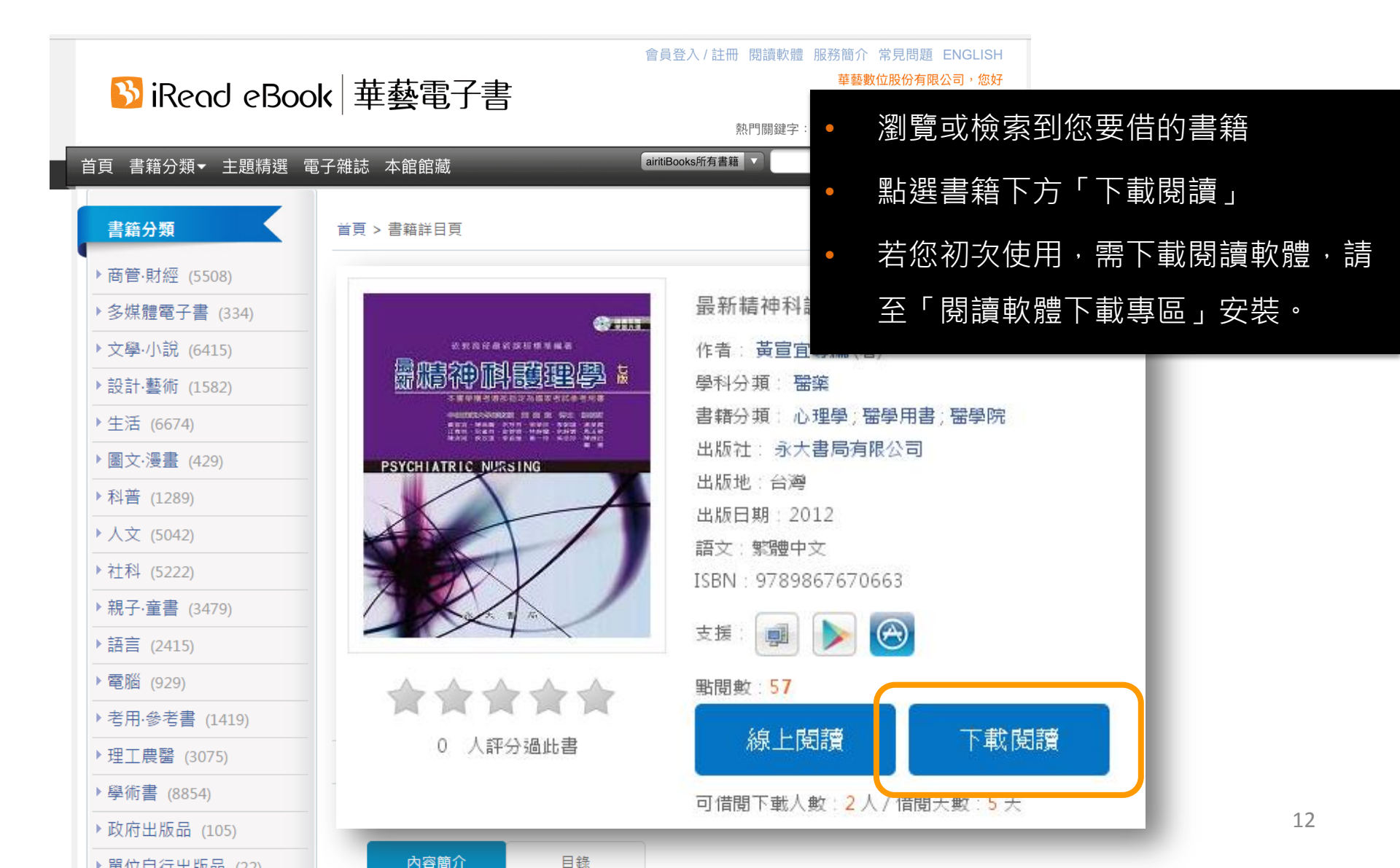

| 會員 | 專 | 品 |
|----|---|---|
|----|---|---|

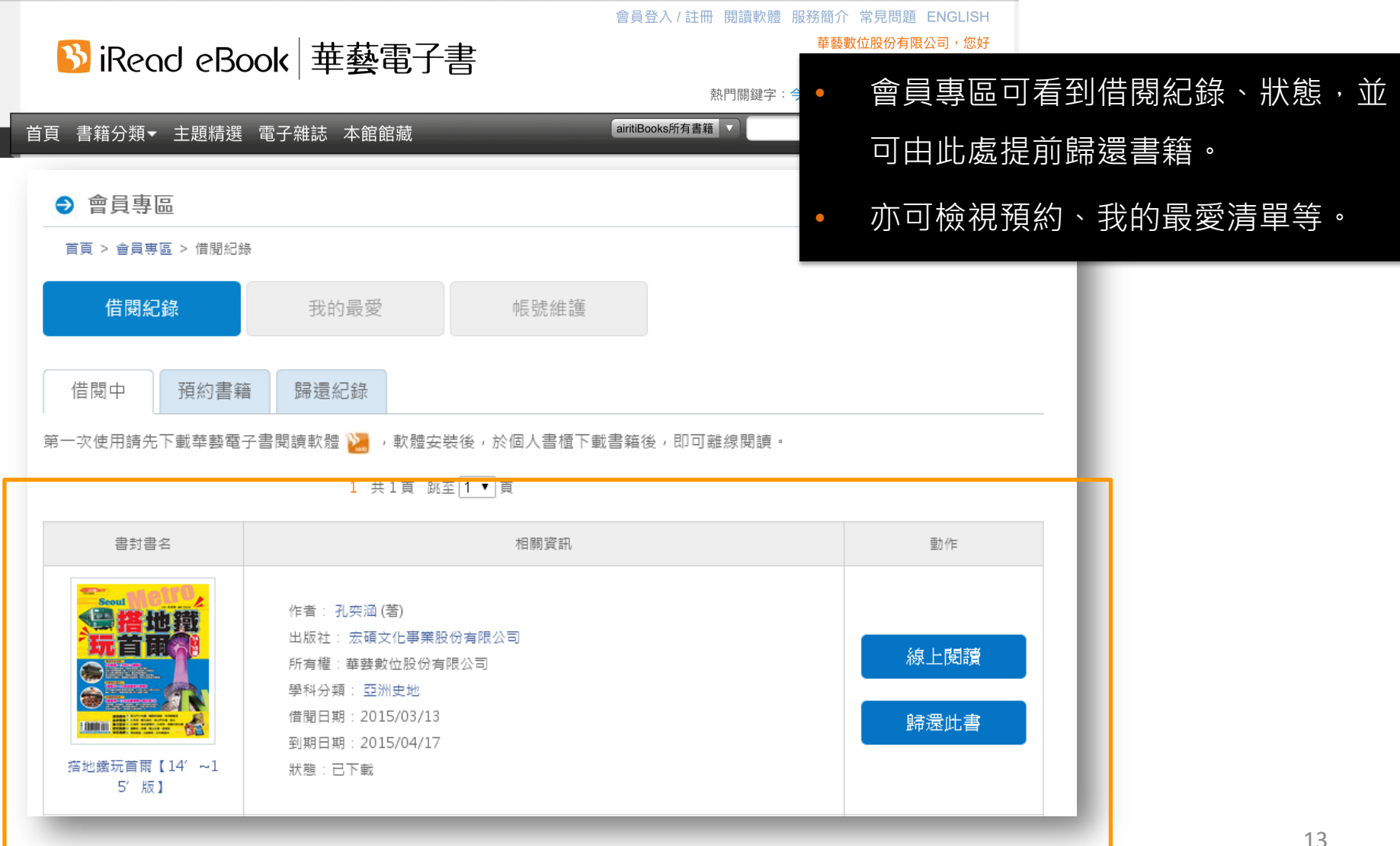

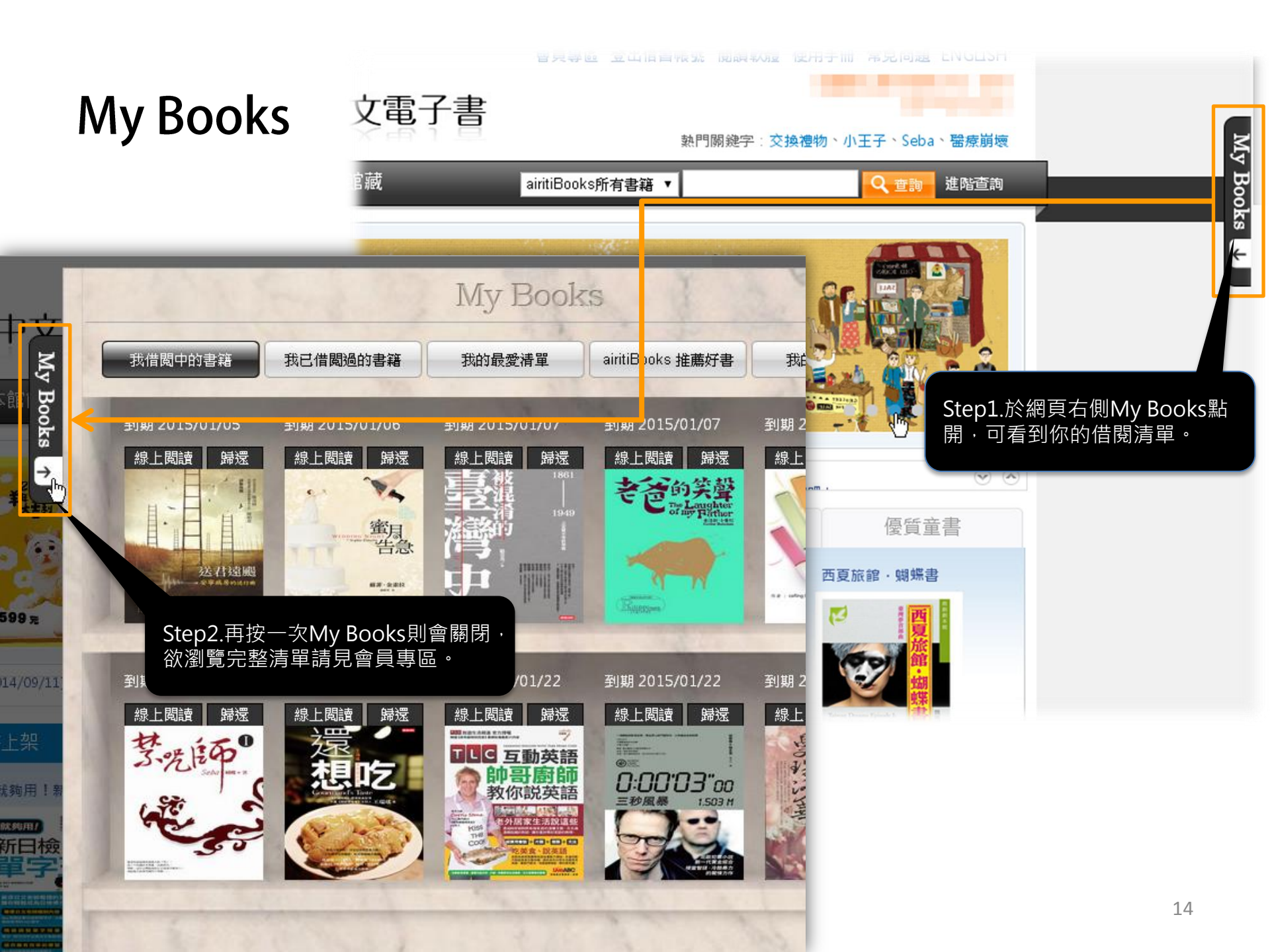

# SiRead eBook 華藝電子書 2.閱讀軟體介紹

iOS, Android, PC系統適用

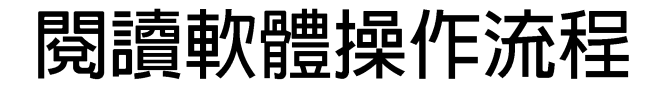

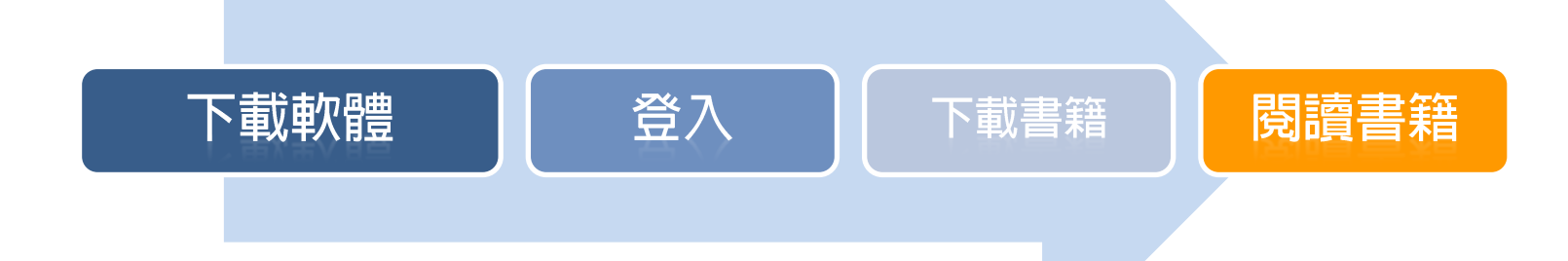

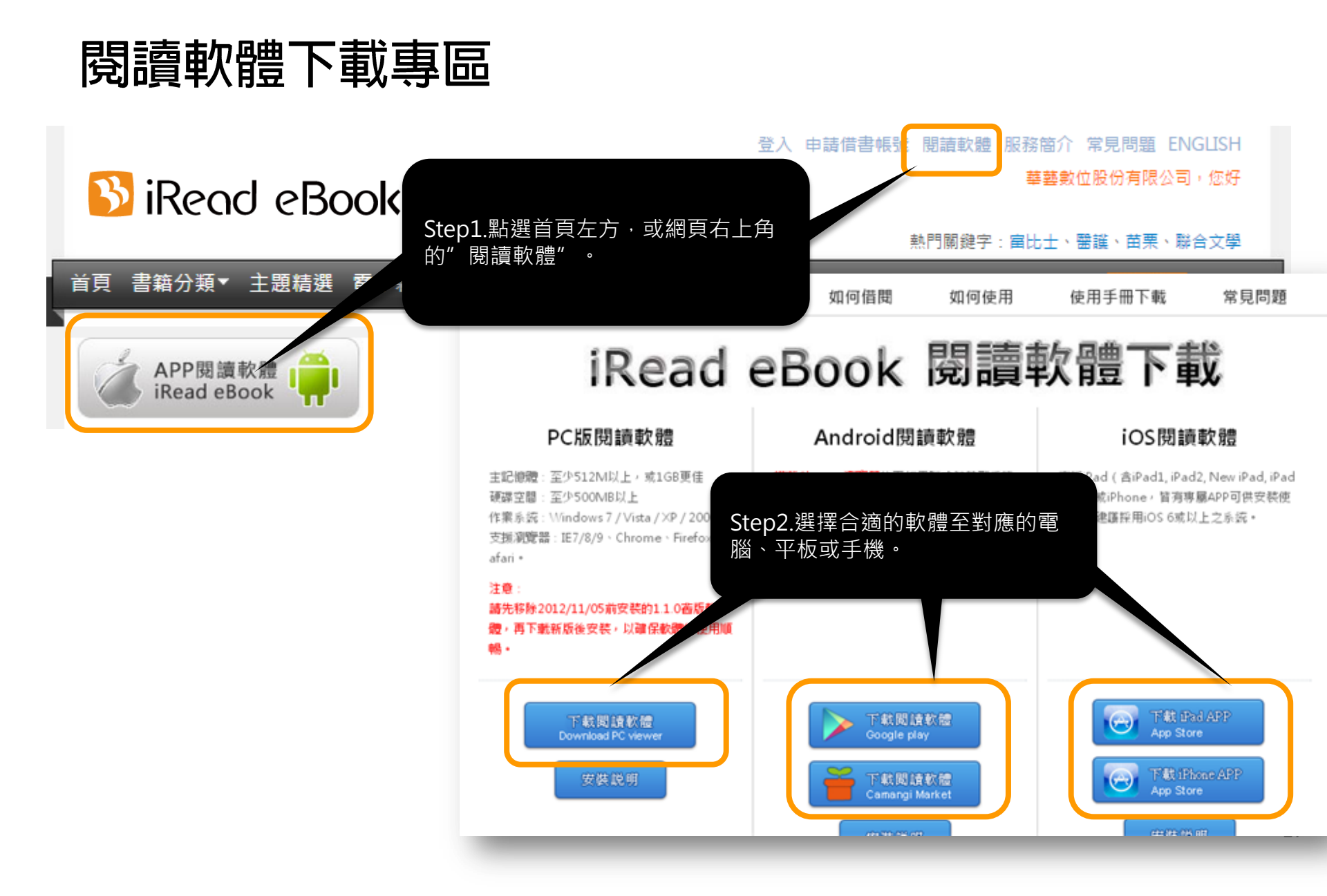

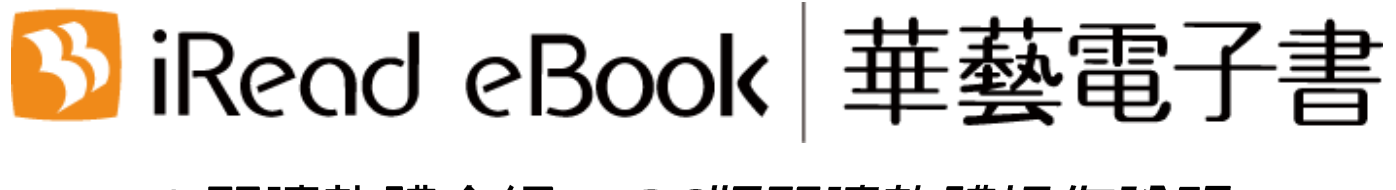

#### 2.閱讀軟體介紹— PC版閱讀軟體操作說明

請先到網站上借書喔!

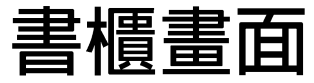

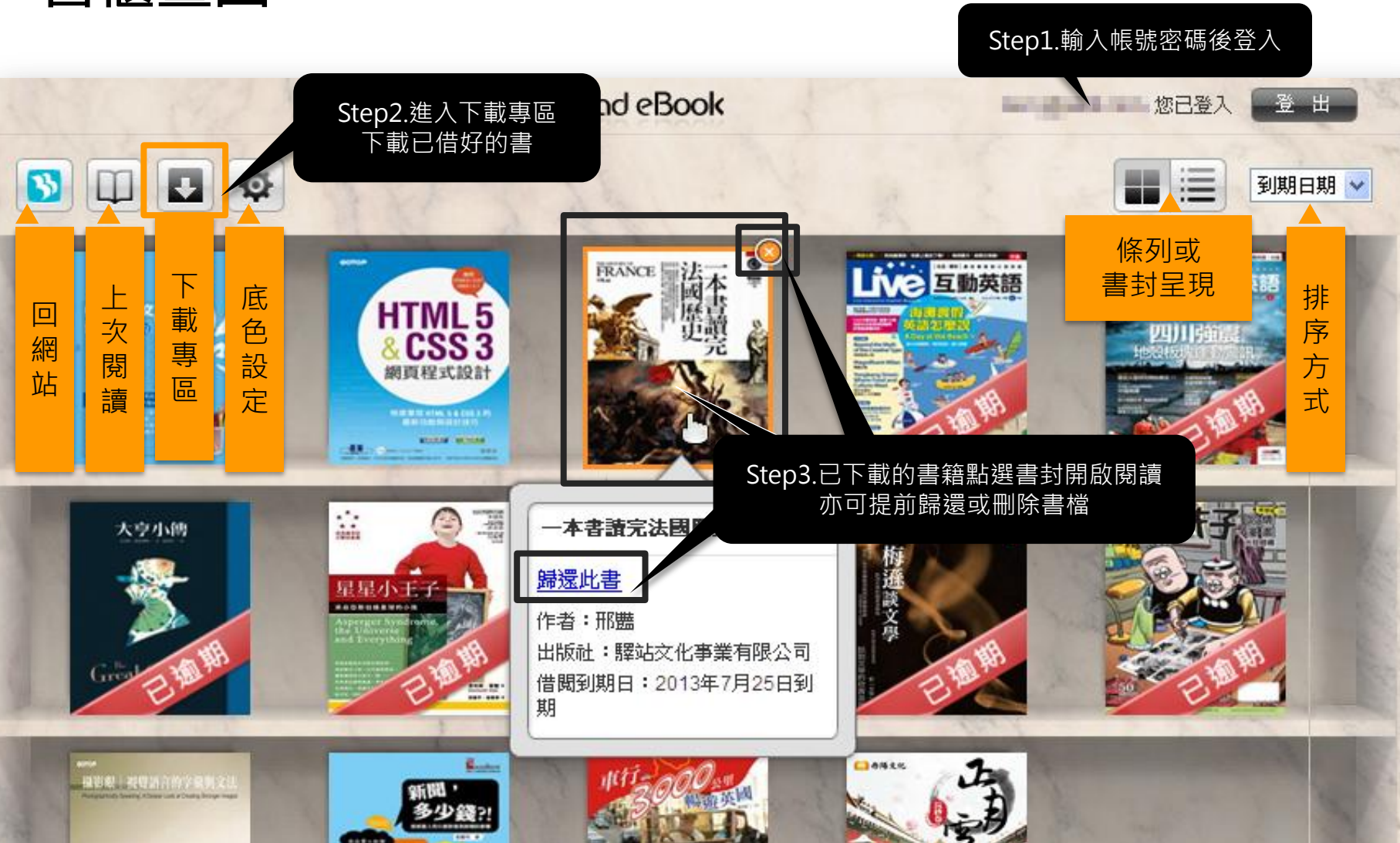

| 下載專區 |  |
|------|--|
|------|--|

| A COL                          | 122 13                                        | iRead eBook         | 未下載的書籍可                        | ٦ 🔳            | きょう |
|--------------------------------|-----------------------------------------------|---------------------|--------------------------------|----------------|-----|
|                                |                                               | 尚未下載書籍              | 一次全部下載                         |                |     |
| <b>暗夜</b><br>所有                | <ul> <li>・晩禮服く吸血</li> <li>☆位股份有限公司</li> </ul> | <b>11鬼傳奇〉</b>       | 2013.06.27 借閲<br>2013.07.12 到期 | <u>歸還</u>      |     |
| GQ: 回<br><sup>所有i</sup> 聿      | <b>麦燒</b><br>如位股份有限公司                         | ●                   | .06.27 借閲<br>.07.12 到期         | <u>歸還</u>      |     |
| Tru 唐                          | :創意設計雜誌<br>如此份有限公司                            | 電腦繪圖・詭黯插畫・幾何之美・角色設計 | .07.10 TEP                     | <del>正</del> 元 |     |
| <b>青者</b><br>所有 <b>福</b> — — — | <b>場雨</b><br>一                                |                     | 2013.06.27 借閲<br>2013.07.12 到期 | 歸還             | ٠   |
| 白樺學園<br>所有權:華藝                 | 1.                                            | 下載時間會依您的網路和書籍檔案大小而  | 2013.06.27 借閲<br>2013.07.12 到期 | 歸還             |     |
| <b>biz<u>互</u>動英</b><br>所有權:華藝 |                                               | 有所不同,請耐心等候。         | 2013.06.27 借閲<br>2013.07.12 到期 | <u>歸還</u>      |     |
| 律師爸爸(<br>所有權:華藝                | 2.                                            | 若中途關閉程式,重新進入時,仍可續傳  | 2013.07.10 借閲<br>2013.07.25 到期 | 歸還             |     |
| 輕鬆用英語                          |                                               | 下載到一半的書籍。           | 2013.07.10 借閲<br>2013.07.25 到期 | 歸還             |     |
| T.S.T                          | 3.                                            | 下載完成後,書籍將自動呈現於書櫃,點  |                                |                |     |
|                                |                                               | 選書籍封面即可開始閱讀。        |                                |                | 20  |

## 閱讀操作一同線上閱讀

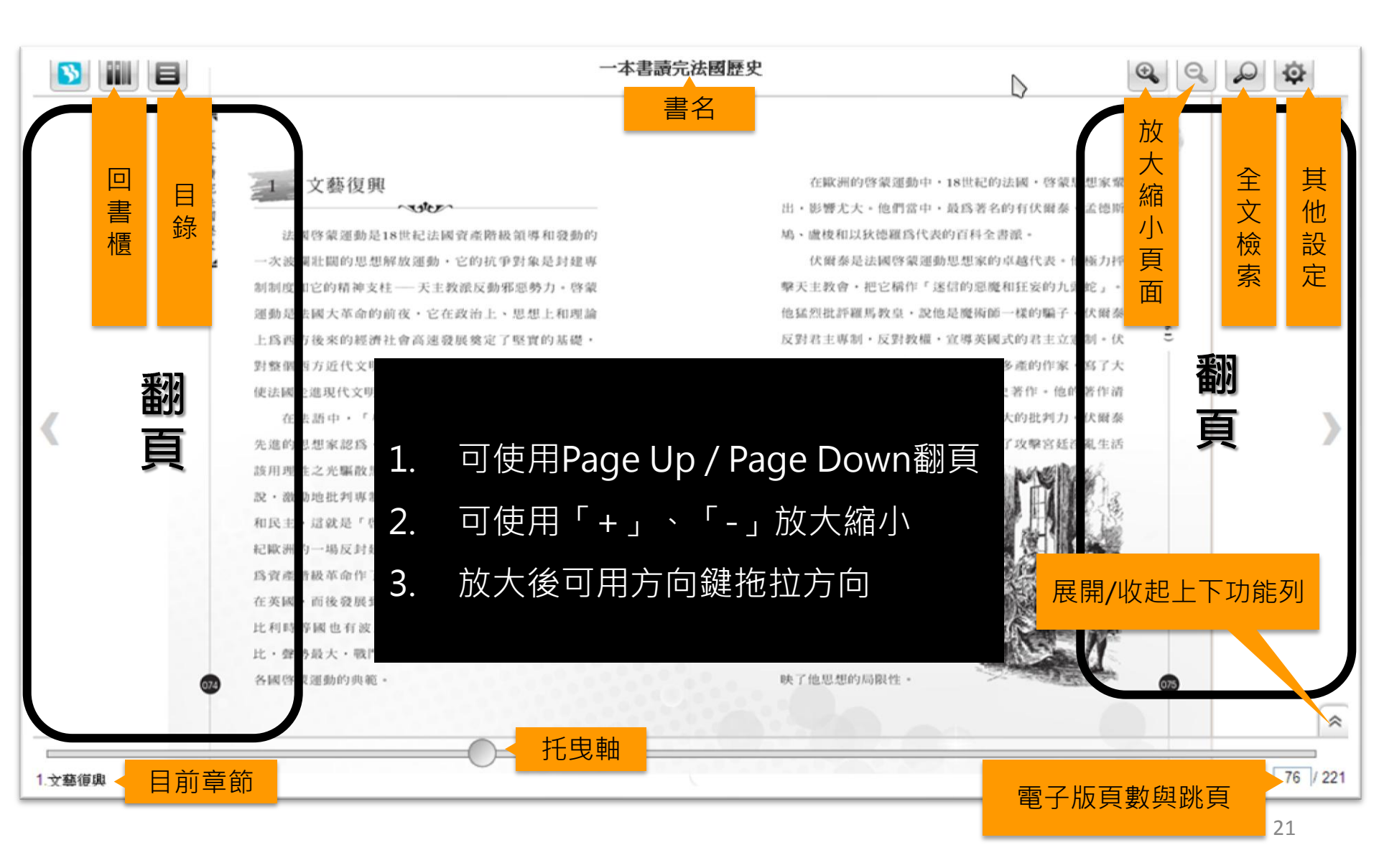

# 3 iRead eBook 華藝電子書 2.閱讀軟體介紹—iPad/iPhone 版閱讀軟體操作說明

請先到網站上借書喔!

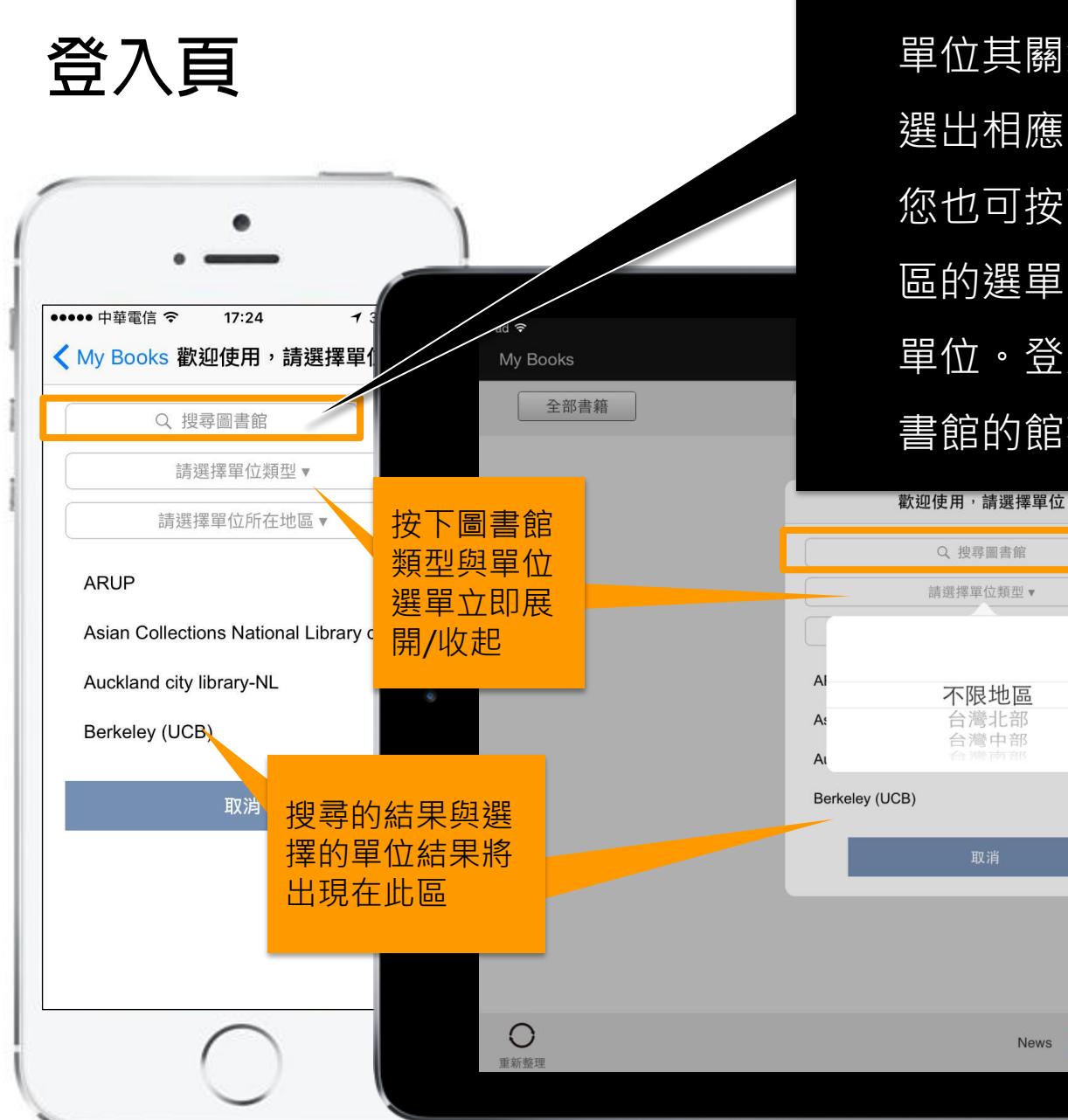

請於黃框內輸入您欲登入的 單位其關鍵字。系統將會篩 選出相應的名稱供您挑選; 您也可按下圖書館類型與地 區的選單,選擇您欲登入的 單位。登入後將自動帶出圖 書館的館藏。

ws 同寶或任何網路商城網站購買任何華藝相關產品。

≪;

| 線上 | 借書 |
|----|----|
|----|----|

#### 首次開啟> <sup>功能教學</sup>

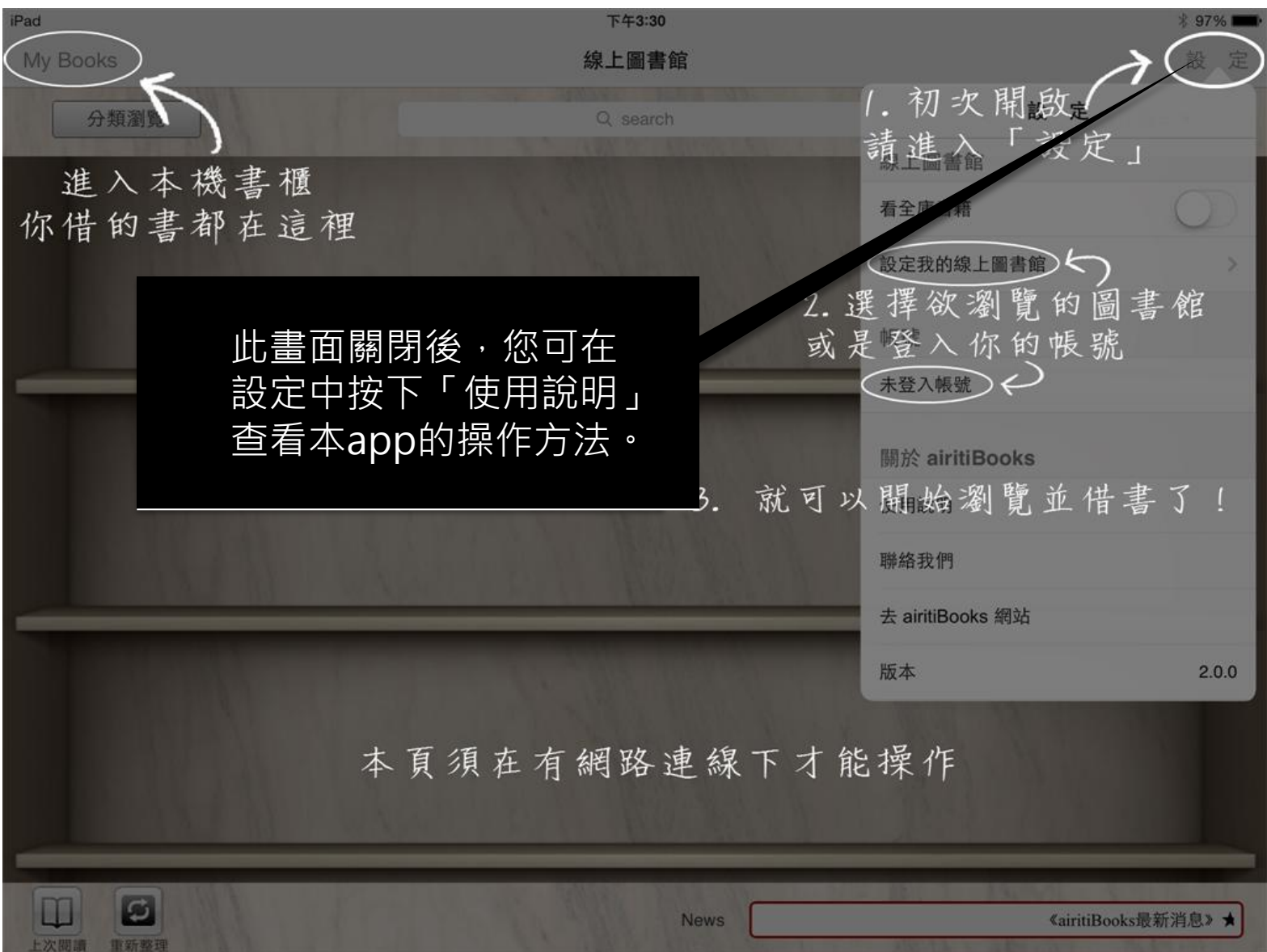

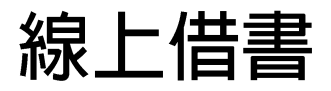

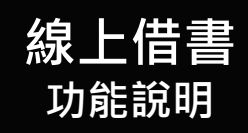

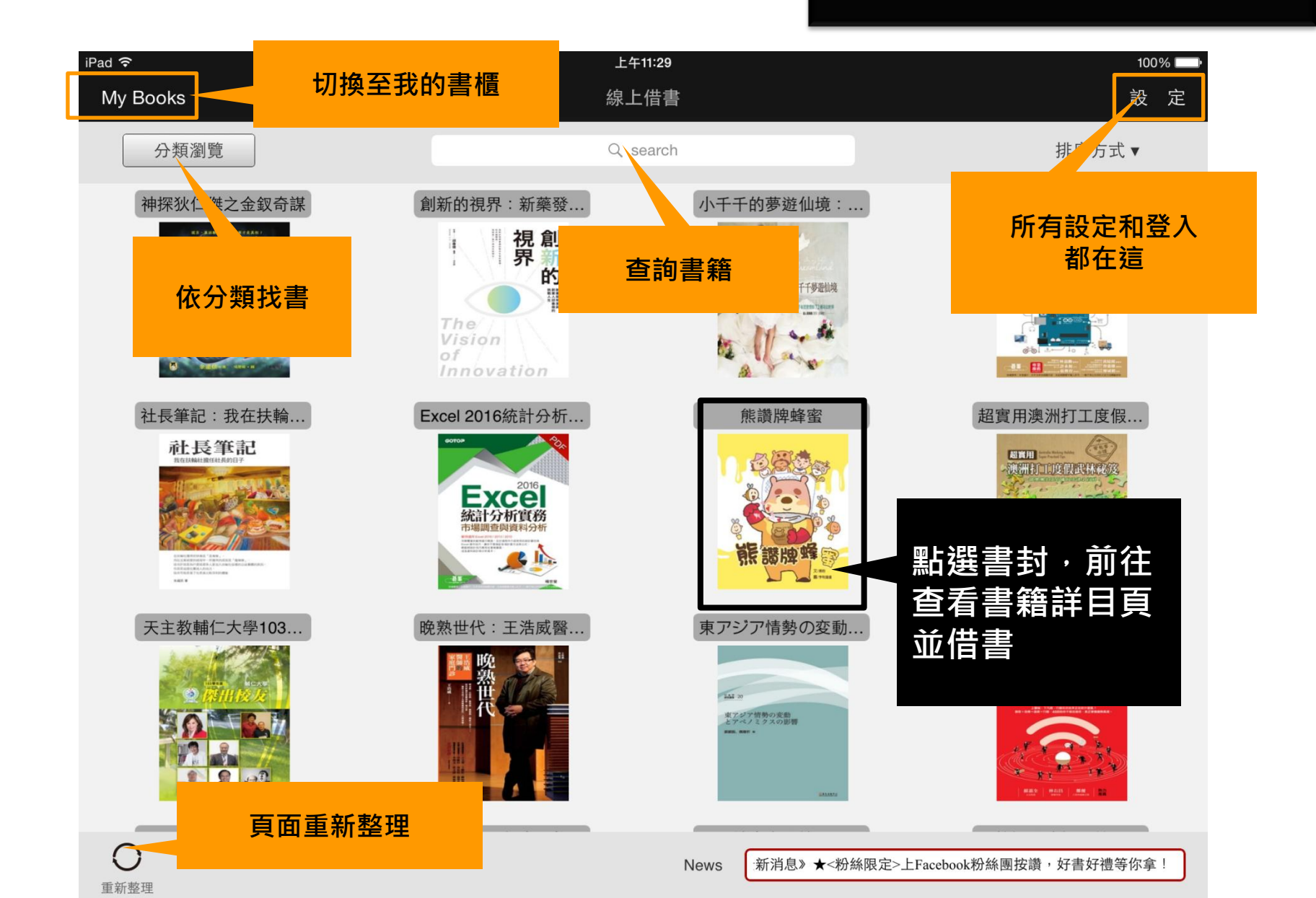

#### 線上借書> 書櫃挑書>書籍詳目頁

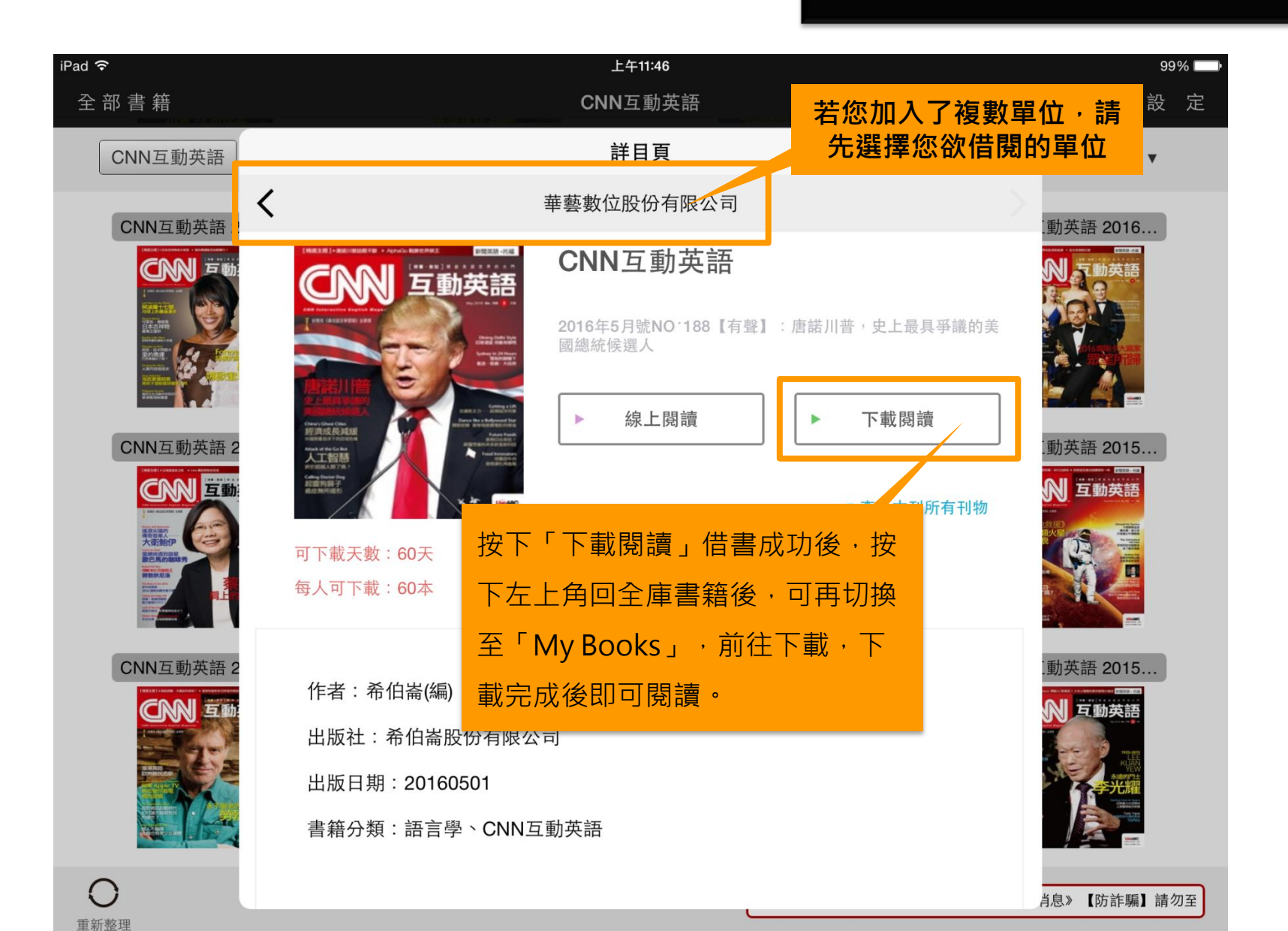

| 線上借 | 書 |
|-----|---|
|-----|---|

#### **線上借書>** 設定>設定我的圖書館

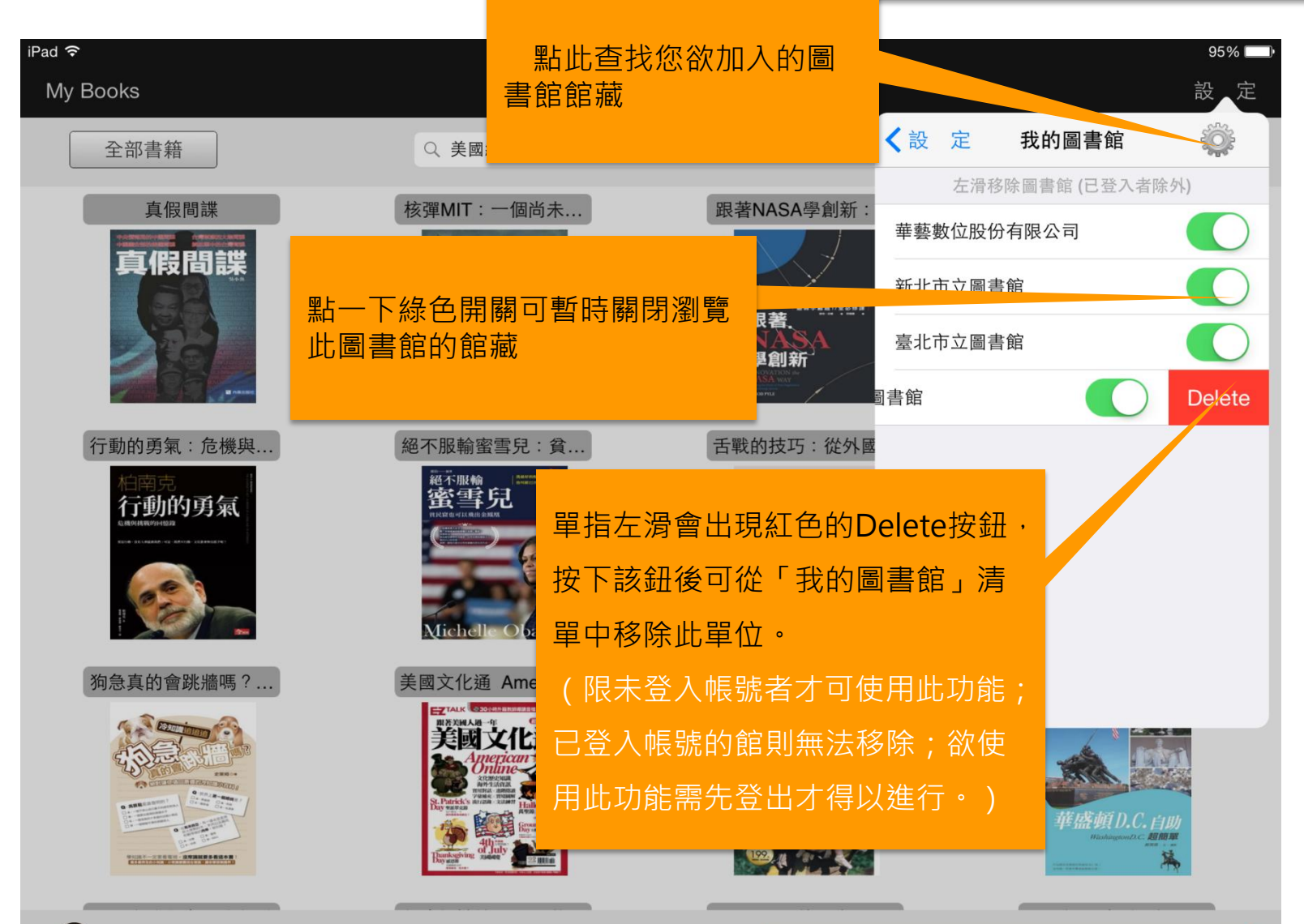

News

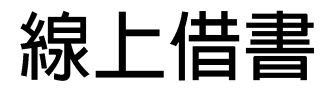

重新整理

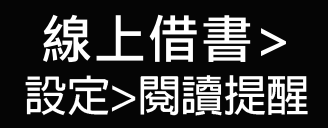

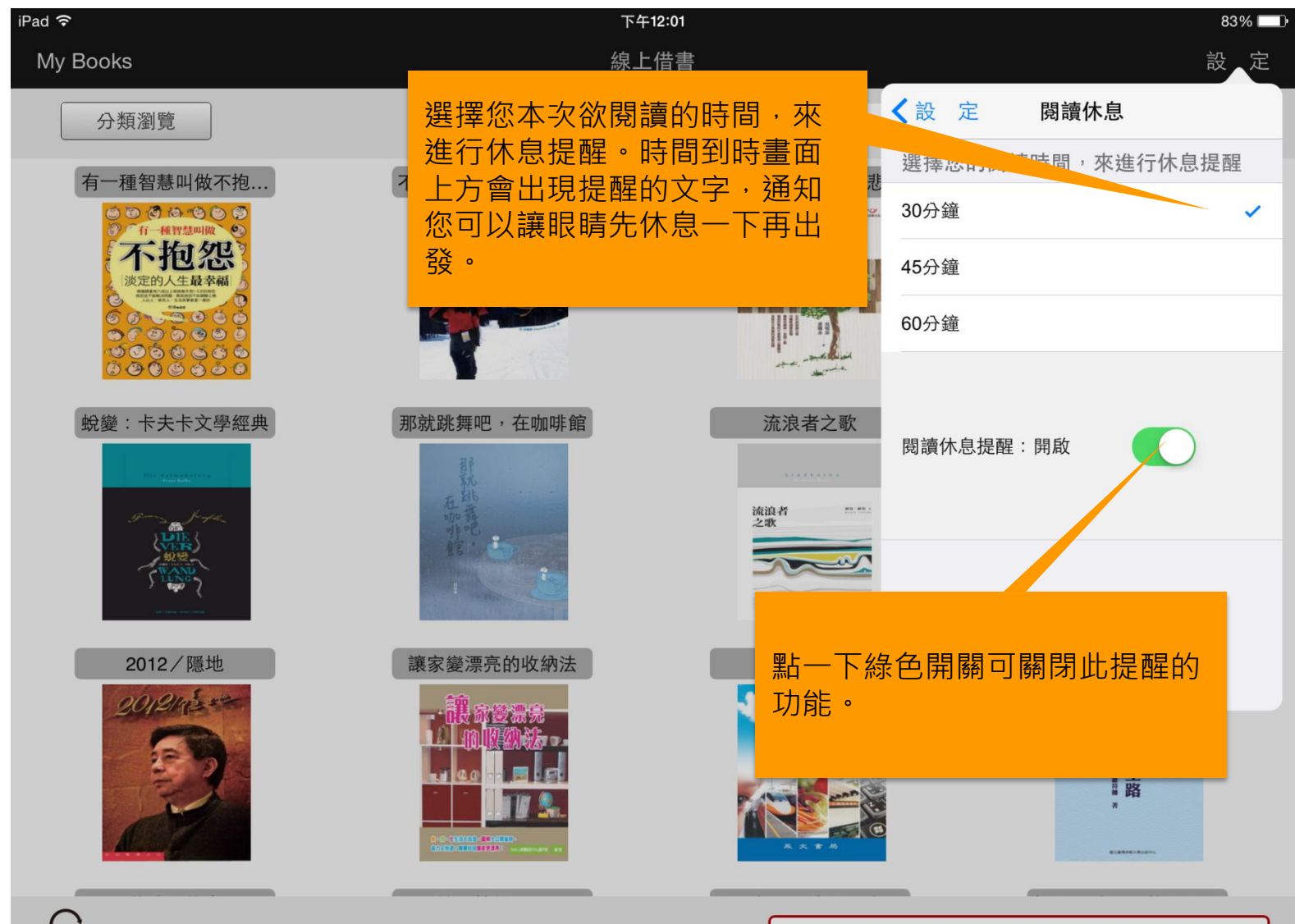

News

## **My Books**

#### My Books 功能說明

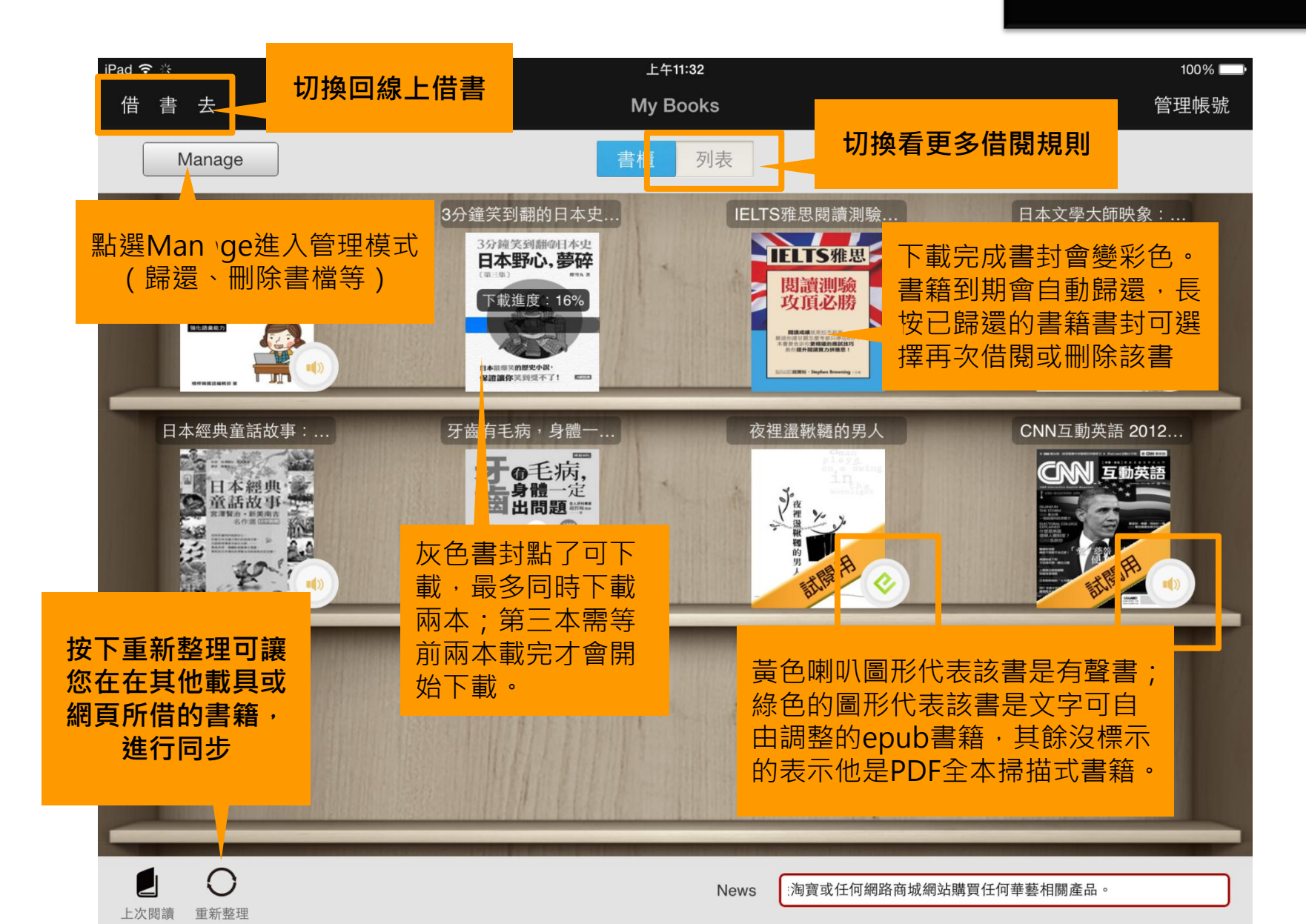

## **My Books**

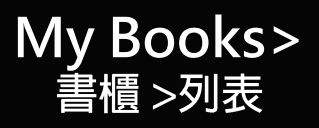

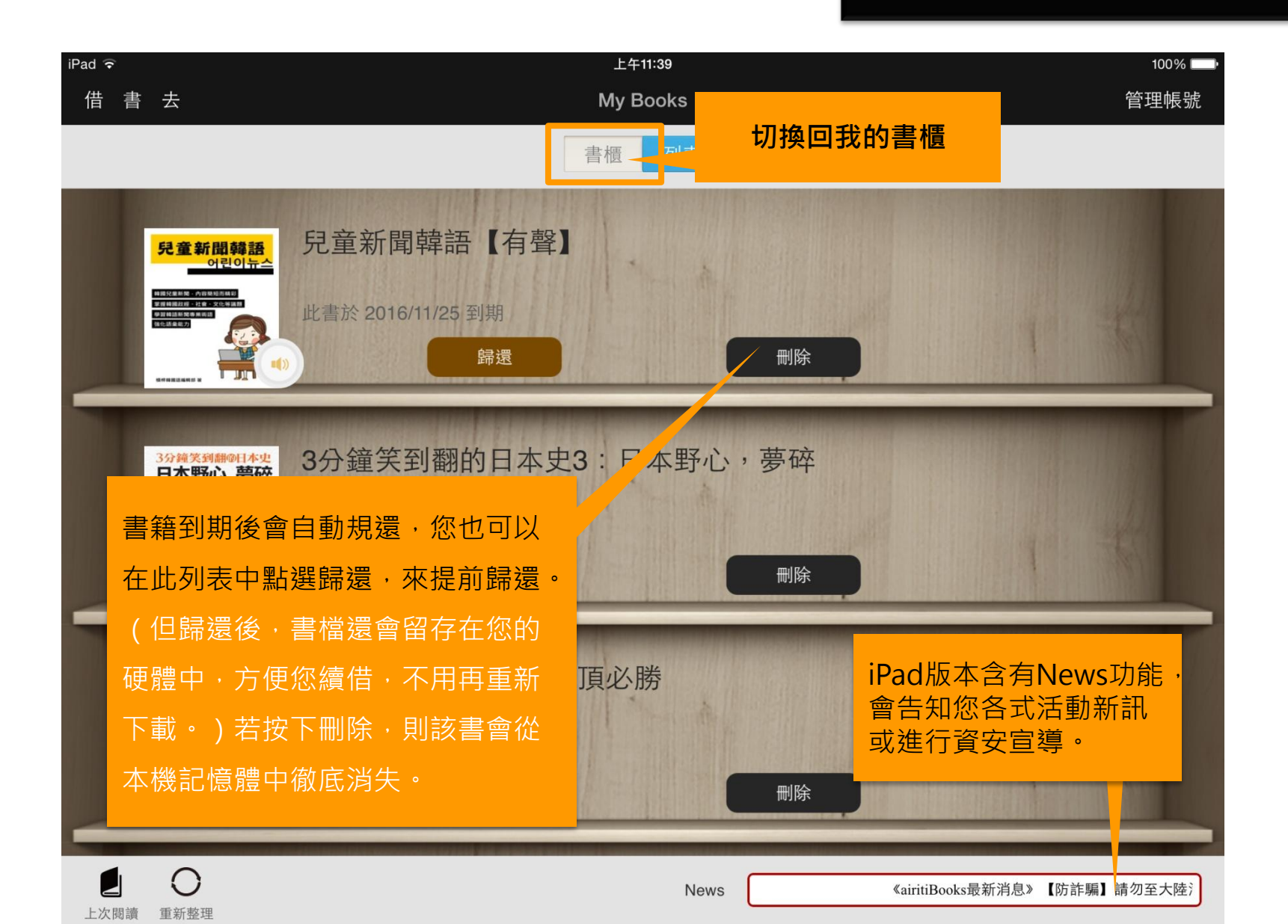

## 閱讀操作(同線上閱讀)

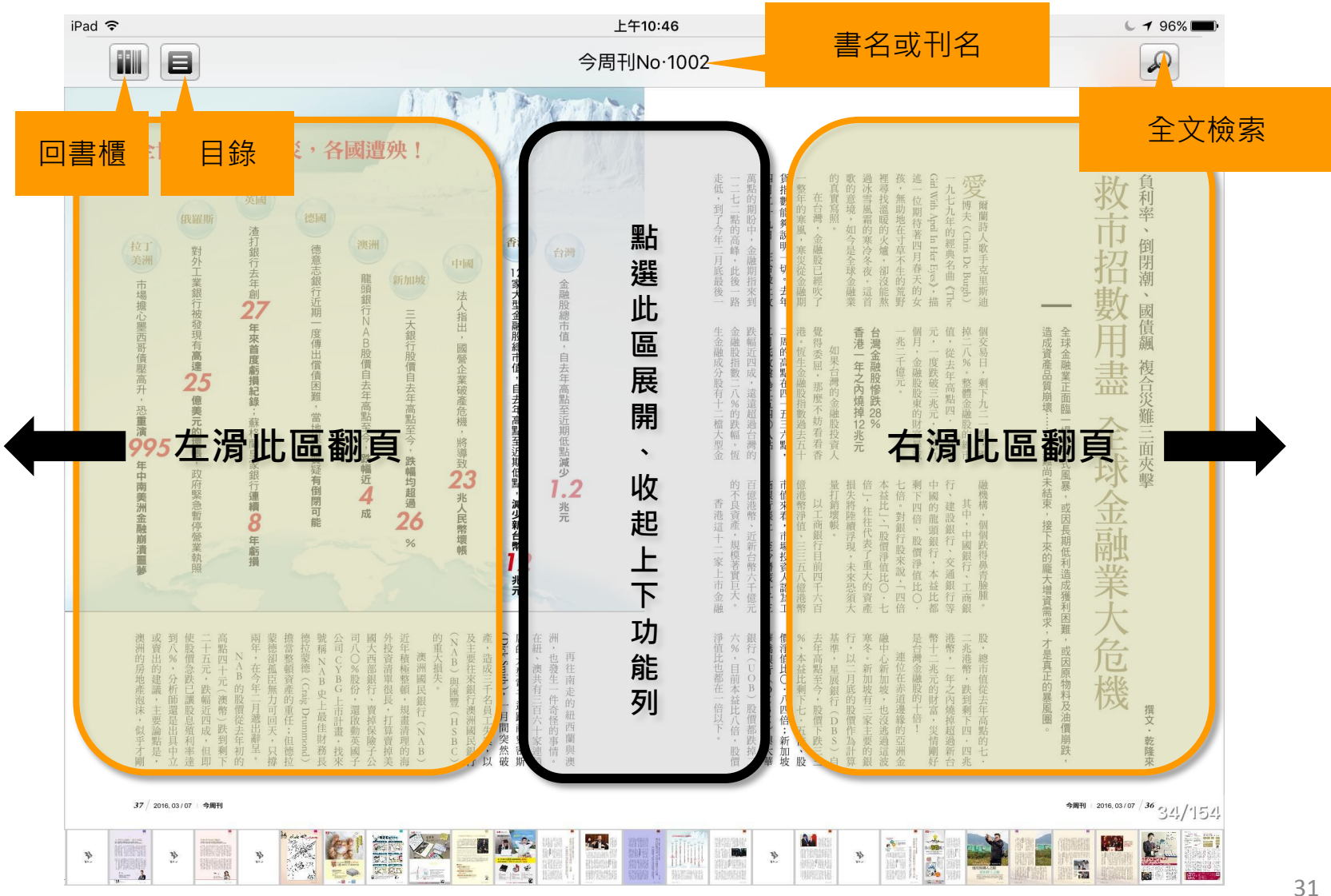

# 🖸 iRead eBook |華藝電子書

#### 2.閱讀軟體介紹—Android版閱讀軟體操作說明

請先到網站上借書喔!

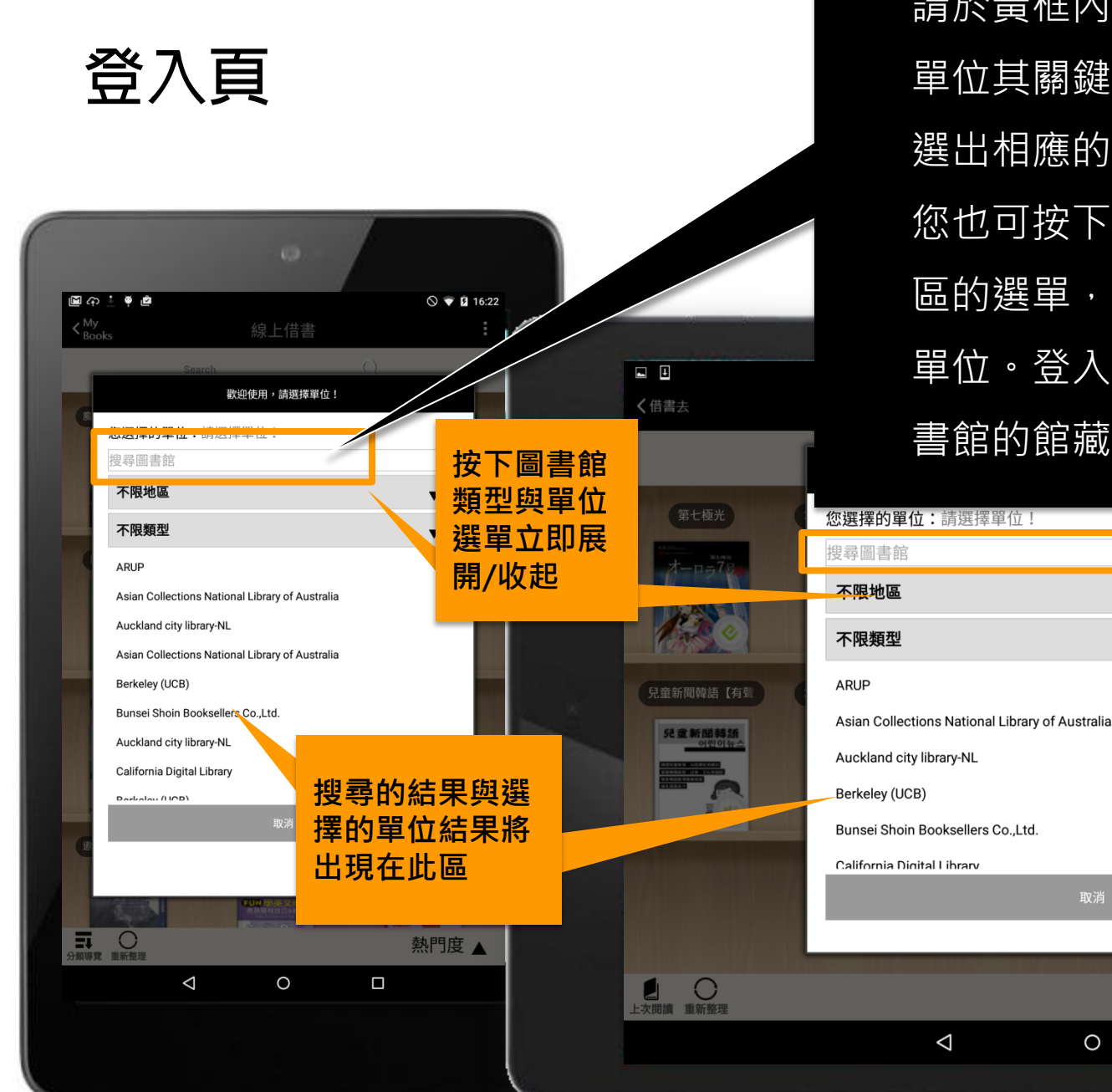

請於黃框內輸入您欲登入的 單位其關鍵字。系統將會篩 選出相應的名稱供您挑選; 您也可按下圖書館類型與地 區的選單,選擇您欲登入的 單位。登入後將自動帶出圖 書館的館藏。

0

□ 🐨 🗎 4:30 **又** 帳號管理

我與斑斑的奇幻流浪

▼

▼

News 《airitiBooks最新消息》 【防詐騙】請勿至大陸淘

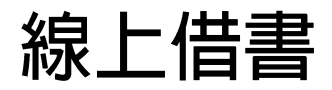

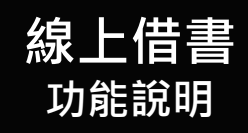

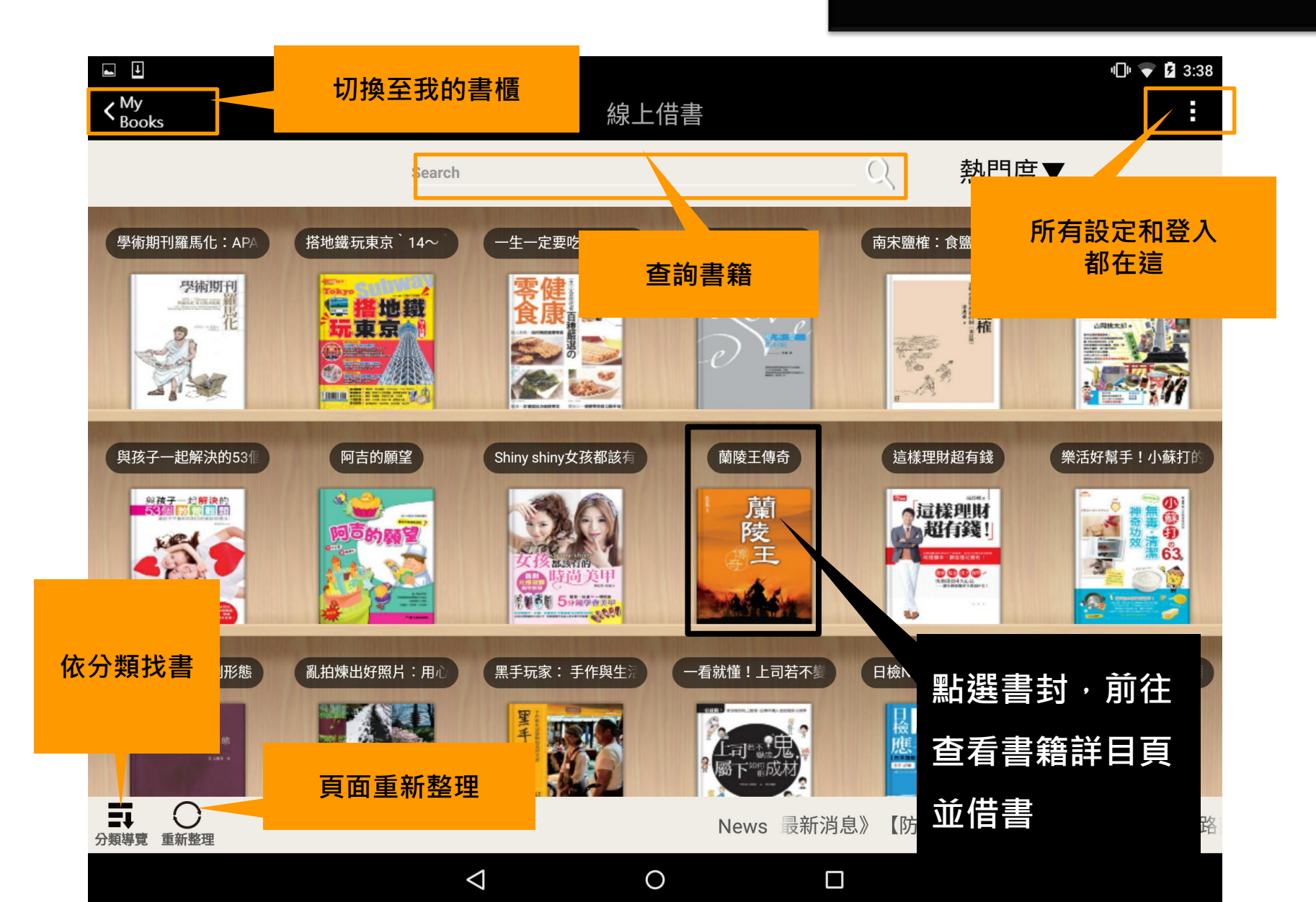

| 線上 | は 書書 しょうしん しんしょう しんしょう はんしょう しんしょう しんしょ しんしょ |
|----|----------------------------------------------------------------------------------------------------|
|----|----------------------------------------------------------------------------------------------------|

#### 線上借書> 書櫃挑書>書籍詳目頁

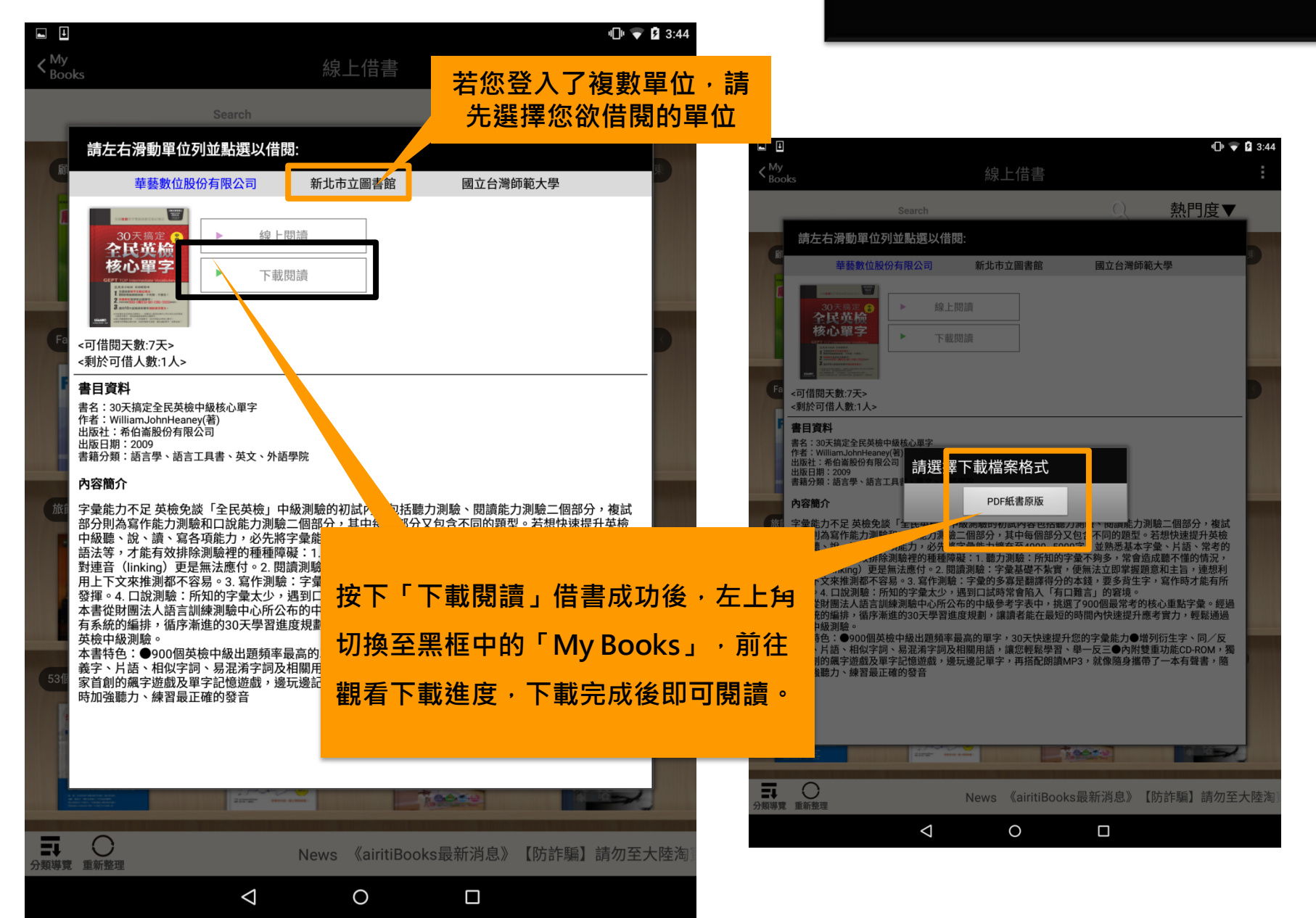

| 線上借書 | } |
|------|---|
|------|---|

#### **線上借書>** 設定>閱讀提醒(左圖)

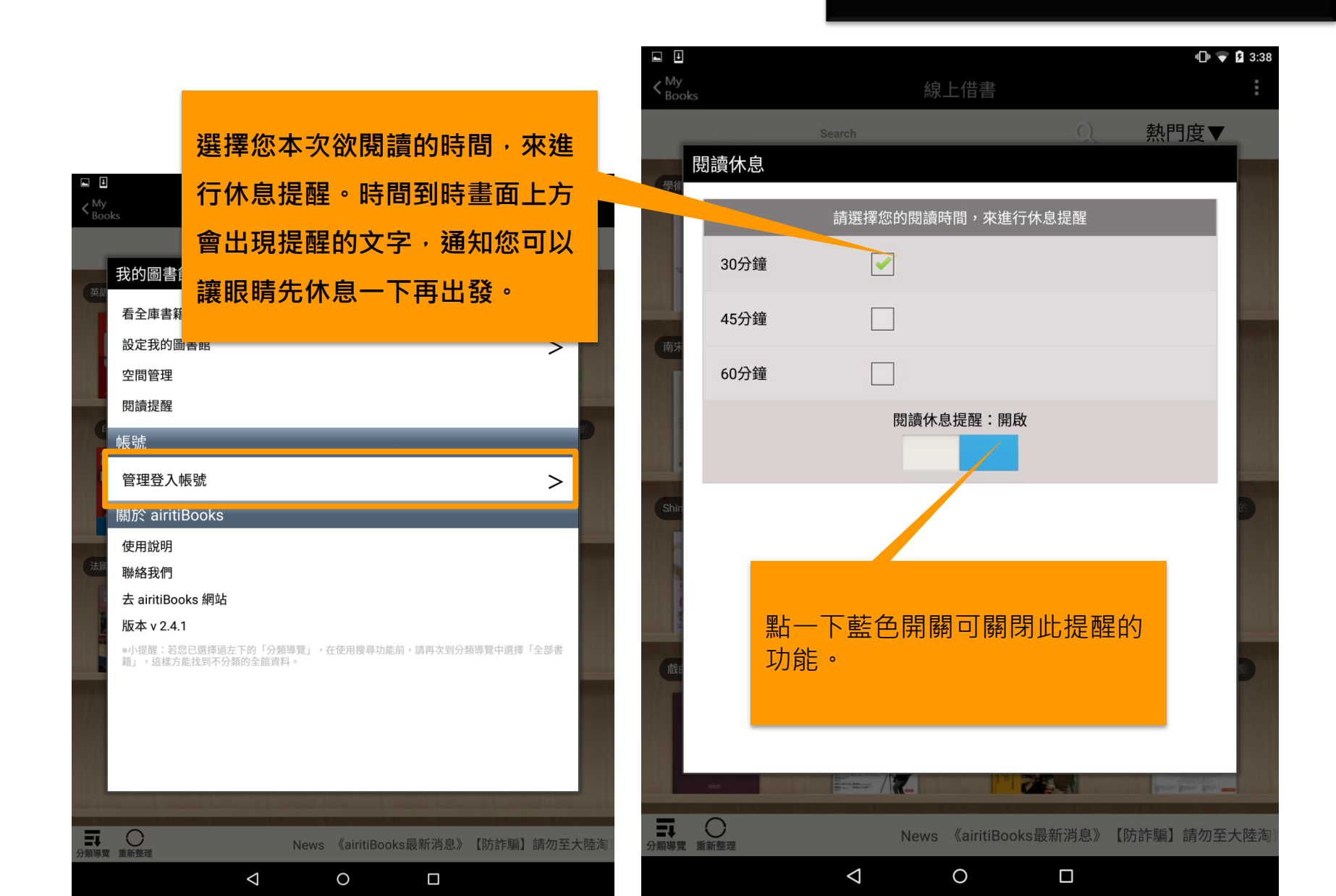

## **My Books**

#### My Books 功能說明

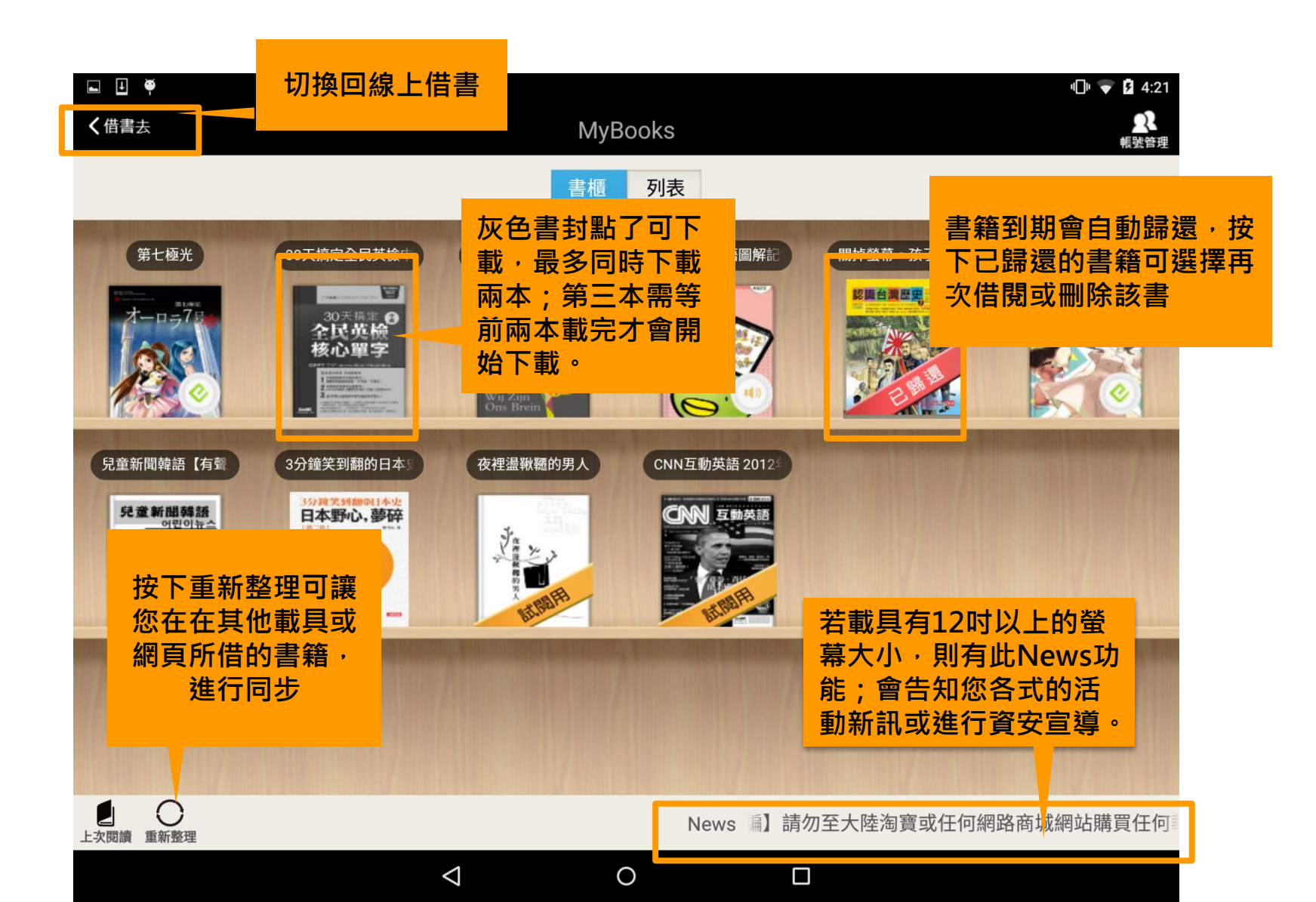

#### 本機書櫃> 長按書封

## **My Books**

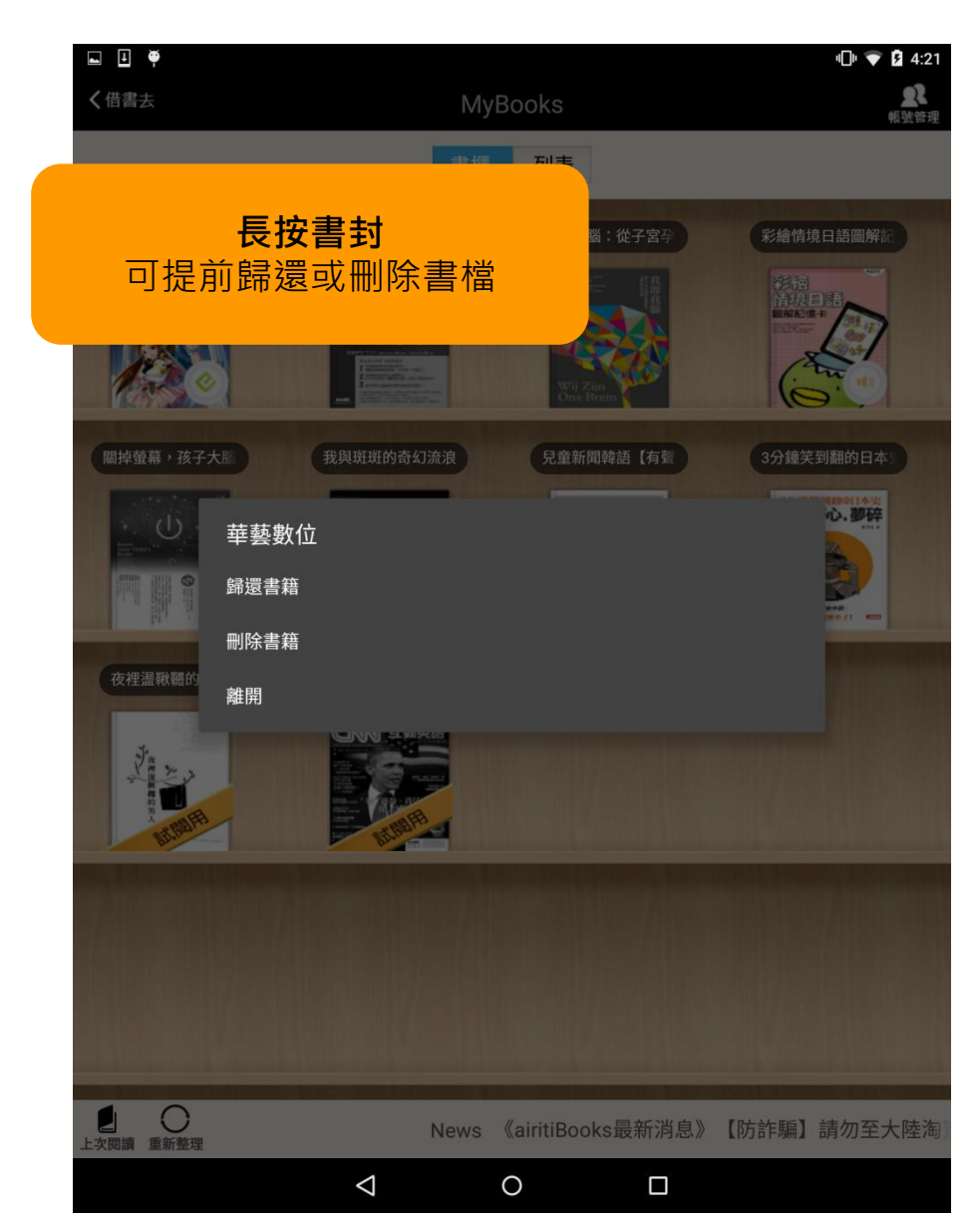

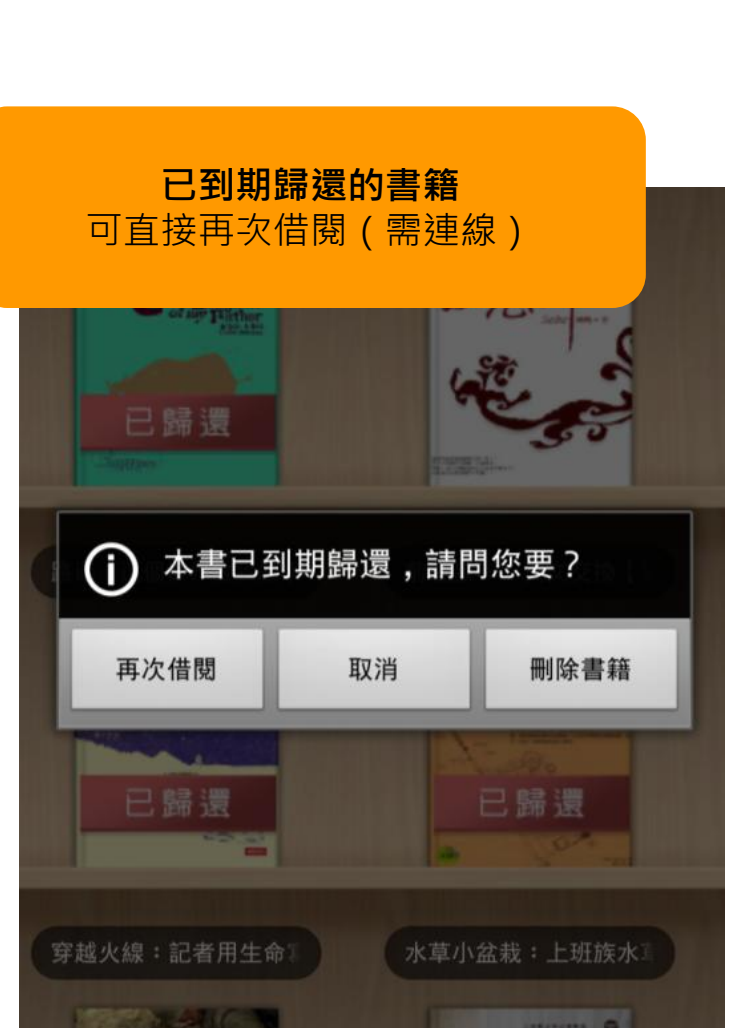

## 閱讀畫面(同線上閱讀)

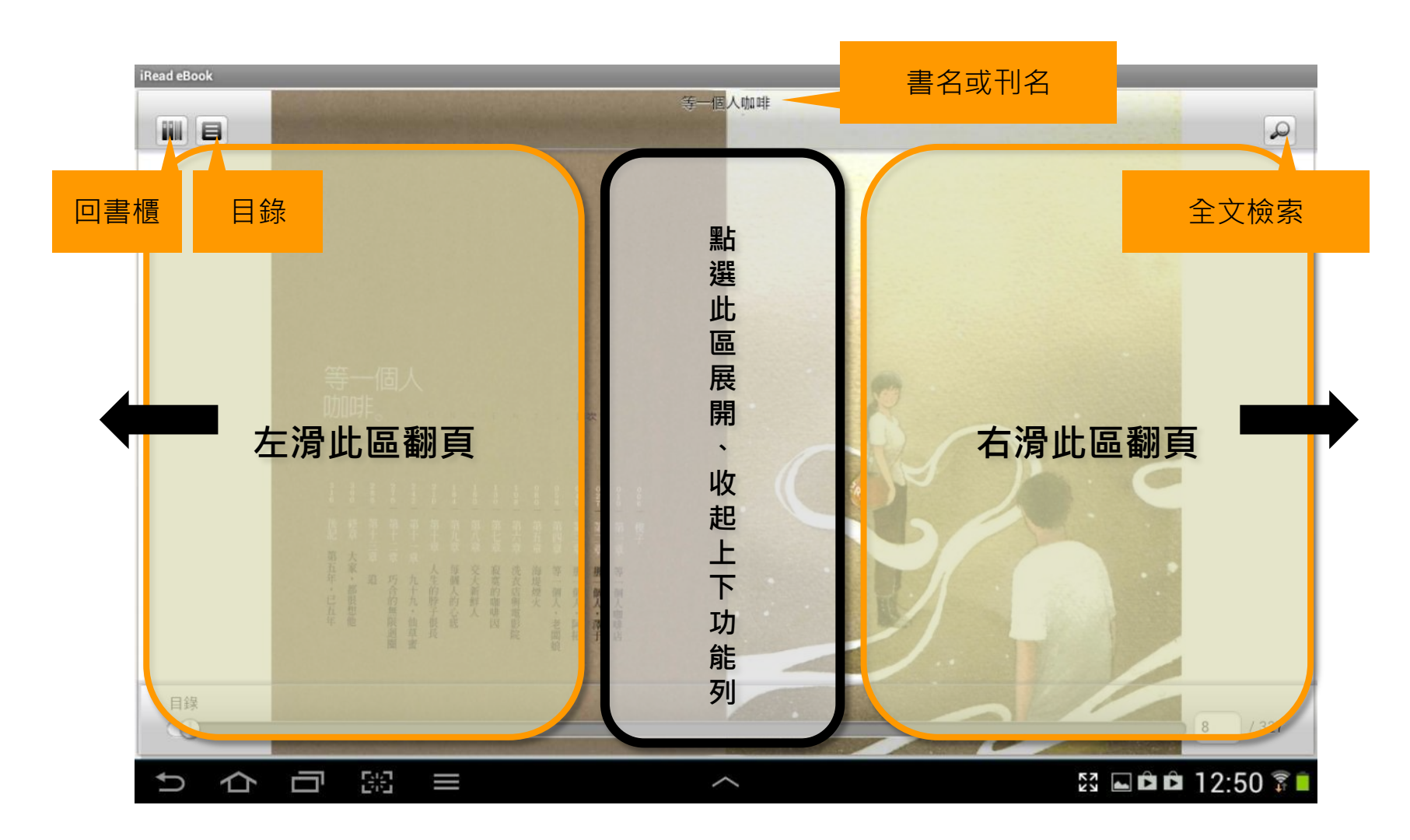

# Many Thanks

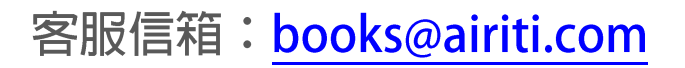

2016 iRead eBook User Guide